page 1

## **Be-K3 OEM's Manual**

Consult Section 17.0 for software upgrades & revisions

The information in this document may be subject to change without notice. No part of this document may be copied or reproduced in any form or any means without the prior written consent of Bernini Design Company. Bernini Design assumes no responsibility for any errors which may appear in this instruction manual or in the wiring diagrams. Although Bernini Design has taken all possible steps to ensure that the User Manual is complete, bug free and up-to-date, we accept that errors may occur. If you encounter problems with this instruction manual, please complete this form and send it back to us.

| FAX Message (++39 0386 31657), From: |                      |           |  |  |
|--------------------------------------|----------------------|-----------|--|--|
| Name:                                | Company:             | _Tel/Fax: |  |  |
| I would like to report               | the following error: |           |  |  |

Customer Support BERNINI DESIGN SRL ITALY

e-mail: <u>bernini@bernini-design.com</u> mobile: ++40 721 241 361. Tel:++39 0386-31445 (fax 31657).

#### Warranty

Bernini Design SRL (hereinafter secBDsec) warrants that Be-K3 shall be free from defect in material or workmanship for a period of 3 years from the BD delivery date. BD shall, at its discretion, repair or replace the product without charge. BD shall return the Be-K3 to the buyer with the Default parameters at no extra charge. The buyer shall furnish sufficient information on any alleged defects in the product, so as to enable BD to determine their cause and existence. If the Be-K3 is not defective, or the product is defective for reason other than covered by this warranty, the buyer will be charged accordingly. This warranty shall not apply if the Be-K3 has not been used in accordance with the User Manual and other operating instruction, particularly if any defects are caused by misuse, improper repair attempts, negligence in use or handling. This purchase is non-refundable.

This equipment complies with the EMC protection requirements

# Œ

#### !! WARNING !!

High voltage is present inside the Be-K3. To avoid electric-shock hazard, operating personnel must not remove the protective cover. Do not disconnect the grounding connection. The Be-K3 can start the engine at anytime. Do not work on equipment, which is controlled by the Be-K3. When servicing the engine, disconnect the battery and battery charger. We recommend that warning signs be placed on equipment indicating the above

#### !! WARNING !!

The Be-K3 can start the engine at anytime. Do not work on equipment, which is controlled by the Be-K3. When servicing the engine, disconnect the battery and battery charger. We recommend that warning signs be placed on equipment indicating the above.

## Alphabetic index

| Alternator Failure         | 9.02A,13.04  | Generator control             | 9.02 A-B    |
|----------------------------|--------------|-------------------------------|-------------|
| Alarms                     | 13.0, 5.05   | Generator Voltage/Hz          | 9.02A       |
| ALARM 1-2-3                | 13.2B        | Generator Failure             | 9.02B,13.04 |
| Alarm (Horn) TIME-OUT      | 9.06         | Glow Pluas                    | 9.03A       |
| Alarm bypass (BYPASS TIME  | R)9.03A      |                               |             |
| Auto mode of operation     |              |                               |             |
| AUTO TEST FAILED           |              | Hour Counter                  | 9.06        |
| Automatic Periodic Test    | 8 00 8 02    | Horn timer Programming        | 9.06        |
| Auxiliary Temperature      | 9 03E 13 05  | HIGH BATTERY                  | 13.03       |
| Auxinary remperature       |              |                               |             |
| Battery (engine) Alarms    | 13.03        | Idle time                     | 9.04        |
| Bolt brook                 | 12.03        | Idlo spood                    | 0.04        |
| Beit Dieak                 |              | Innute (Programmable)         | 0.07        |
|                            |              | inputs (Frogrammable)         |             |
|                            | 0.004        |                               |             |
| CANBUS (LEDDOD)            | 9.UJA        | KALKA (Most Min limits)       | 0.020 42.04 |
|                            | 9.11, 13.01  | KVV,KVA (IVIAX,IVIIN IIMITS)  | 9.026,13.04 |
|                            |              | KIN-KG Fallure                | 73.04       |
| Charger Alternator/Failure |              |                               |             |
| Clock setting, error       | 6.00 13.01   | Language selection            | 7.0         |
| Clear the memory           | 10.00        | Lamp Test, LEDs               | 3.0         |
| Contactors (use)           | 2.21         | Low Battery voltage           | 13.03       |
| Connectors, Plugs          |              | Locked by remote control      | 13.02B      |
| Connections list           |              |                               |             |
| Configurable inputs        | 9.07         |                               |             |
| Configurable outputs       | 9.08         | Mains Failure/Restore         | 9.01        |
| COOLANT ALARMS             | 13.05        | Maximum run time out          | 8.03        |
| Cooling down time          | 9.03A        | Mains Simulated (option [12]  | ) 9.07      |
| Current (over) alarms      | 9.02A,13.04  | Measurements                  | 5.0         |
| Current measurements       | 5.01         | Menu (OEM parameter)          | 9.00        |
| Crank timing               | 9.03A        | Maintenance Timers            | 8.01, 13.08 |
| Current Transformer Size   | 9.02B        | Memory and Memory Error       |             |
|                            |              | Memory (clear)                |             |
| Defaults                   | 9.10         | MAN (manual mode of operation | tion)2.20   |
| Dimensions                 |              |                               | , <b></b>   |
| Display & Messages         | 4.0          |                               |             |
| Droop settings             |              |                               |             |
|                            |              | NFPA-110                      | 9.06 18 20  |
| Farth Failure              | 9.02B 13.04  |                               |             |
|                            | 13 03        |                               |             |
| Engine Running             | 14.0         |                               |             |
| Engine Naming              | 0.034        |                               |             |
| Engine Alarin's Dypass     | 0 11         |                               |             |
| Engine Parameters          | 0 021-P C D  |                               |             |
| Engline Farallielers       |              |                               |             |
| Energy counter (clear)     |              |                               |             |
| Emergency (panel)          |              |                               |             |
| Event history              |              |                               |             |
| Events (clear)             |              |                               |             |
|                            | 40.00        |                               |             |
| Fail to Start /Stop        |              |                               |             |
| Front Panel                | 1.0 Figure 1 |                               |             |
| Front Panel Emergency      | 13.02A       |                               |             |
| Frequency (Mains/Gen)      | 9.01, 9.02   |                               |             |
| Fuel Level & Alarms        | 9.05, 13.06  |                               |             |
|                            |              |                               |             |
|                            |              |                               |             |
|                            |              |                               |             |

|                                         | Settings (Parameters)         | 12.00           |
|-----------------------------------------|-------------------------------|-----------------|
| OEM Password11.00                       | Shutdowns (alarms)            | 13.00           |
| Oil pressure9.03C,13.07                 | Speed settings                | 9.04            |
| OIL ALARMS13.05                         | Speed indications             | 5.04            |
| Oil temperature page9.03D               | Sensors Fuel /°C/Oil          | 9.09            |
| Outputs (programmable)9.08              | Service & Maintenance         | 8.00,13.08      |
| Over Current9.02A                       | Sequence Error                | 13.04           |
| Over Speed9.04,13.03                    | Single Phase operation        | 18.10           |
| Overload input (option [29])9.08A,13.04 | Specifications                | 16.00           |
| Over / Under Frequency9.02A,13.04       | Software upgrade              | 17.00           |
| Over / Under Voltage9.02A,13.04         | Short circuit                 | 13.04           |
| Over KVA9.02A,13.04                     | Start (MAN mode)              | 2.20            |
|                                         | Start Attempts                | 9.03A           |
|                                         | Starting Failure              | 13.03           |
|                                         | Stop. Stop solenoid           | 9.03A           |
| Panel emergency13.02A                   |                               |                 |
| Parameters (OEM. user)9.00              |                               |                 |
| Parameter error                         |                               |                 |
| Parameters reading12.01                 | Tank Empty                    | 9.05. 13.06     |
| Password(s)11.00                        | Temperature OIL alarms        | 9.03D, 13.05    |
| Periodic test (automatic)8.02           | <br>Temperature AUX.alarms    | 9.03E, 13.05    |
| Pick-up (Speed error)                   | Temperature COOLANT alarn     | ns 9.03B, 13.05 |
| Program, Programming9.00                | Test, Remote Test             | 9.07 ([25][26]) |
| Pre Glow9.03A                           | Test (periodic) Test Failure  | 13.01           |
| Power Supply16.00                       | Test mode of operation        | 2.40            |
| Push buttons1.0                         | Terminal description          | 22.00           |
| Pump fuel (tank)9.05.13.06              | Transformer. Current          | 9.02B           |
|                                         | Troubleshooting               | 15.00           |
|                                         | Jan 19                        |                 |
| Rest time9.03A                          | Under Voltage / Frequency     | 9.02A, 13.04    |
| Read Parameters12.01                    | Under Speed                   | 13.03           |
| Reverse Power9.02B, 13.04               | User password                 | 11.00           |
| Rental settings8.03, 13.08              |                               |                 |
| Remote Engine testTable 9.07 [25]       |                               |                 |
| Remote Lock13.02B                       | Voltage measurements          | 5.01, 5.02      |
| Run Timeout8.03, 13.08                  |                               |                 |
| RS485 NODE8.03                          |                               |                 |
|                                         | Warm-Up time                  | 9.03A           |
|                                         | Wiring diagram (application). | 20.00           |
|                                         | Warnings (alarms)             | 13.00           |
|                                         |                               |                 |
|                                         |                               |                 |
|                                         |                               |                 |
|                                         |                               |                 |

| Be-K3 Ol | EM Man | ual - C | ontents |
|----------|--------|---------|---------|
|----------|--------|---------|---------|

| 1.0 Introduction                                                                                                    | . page 6                                                                                                    | 6                                                                                                    |
|----------------------------------------------------------------------------------------------------|----------------------------------------------------------------------------------------------------|----------------------------------------------------------------------------------------------------|
| 2.00 Selecting an Operational Mode                                                                                                    | page 6                                                                                                    | 6                                                                                                    |
| 2.10 OFF mode                                                                                                    | page 7                                                                                                    | 7                                                                                                    |
| 2.20 MAN (manual) mode                                                                                                    | page 7                                                                                                    | 7                                                                                                    |
| 2.21 MAN (manual) control of the contactors                                                                                                    | page 7                                                                                                    | 7                                                                                                    |
| 2.30 ALITO (automatic) mode of operation                                                                                                    | nade 8                                                                                                    | 3                                                                                                    |
| 2 40 TEST mode of operation                                                                                                    | nade 8                                                                                                    | ŝ                                                                                                    |
|                                                                                                    | page e                                                                                                    | •                                                                                                    |
| 3.0 LEDs indicators                                                                                                    | . page 8                                                                                                    | 8                                                                                                    |
| 4.0 GRAPHIC DISPLAY MENU                                                                                                    | . page 9                                                                                                    | 9                                                                                                    |
| 5.0 METERS & ALARMS                                                                                                    | . page §                                                                                                    | 9                                                                                                    |
| 5.01 Genset metering                                                                                                    | page 9                                                                                                    | )                                                                                                    |
| 5.02 Mains metering                                                                                                    | page 1                                                                                                    | 0                                                                                                    |
| 5.03 Power & Energy                                                                                                    | page 1                                                                                                    | 0                                                                                                    |
| 5.04 Engine & Fuel                                                                                                    | page 1                                                                                                    | 0                                                                                                    |
| 5.05 Alarm monitoring                                                                                                    | page 1                                                                                                    | 11                                                                                                    |
| 5.06 Event History                                                                                                    | page 1                                                                                                    | 2                                                                                                    |
| 5.07 Show date and time                                                                                                    | page 1                                                                                                    | 2                                                                                                    |
| 6.0 CLOCK SETTINGS                                                                                                    | . page 1                                                                                                    | 12                                                                                                    |
|                                                                                                    |                                                                                                    | 4.0                                                                                                    |
| 7.0 DISPLAY & LANGUAGE                                                                                                    | . page 1                                                                                                    | 12                                                                                                    |
| 7.0 DISPLAY & LANGUAGE<br>8.0 USER PARAMETERS                                                                                                    | . page 1<br>. page 1                                                                                                    | 12<br>13                                                                                                    |
| 7.0 DISPLAY & LANGUAGE<br>8.0 USER PARAMETERS<br>9.00 OEM PARAMETERS                                                                                                    | . page 1<br>. page 1<br>. page 1                                                                                                    | 12<br>13<br>14                                                                                                    |
| <ul> <li>7.0 DISPLAY &amp; LANGUAGE</li> <li>8.0 USER PARAMETERS</li> <li>9.00 OEM PARAMETERS</li> <li>9.01 Mains Parameters</li> </ul>                                                                                                    | . <b>page</b> 1<br>. <b>page</b> 1<br>. <b>page</b> 1<br>. page 1                                                                                                    | 12<br>13<br>14                                                                                                    |
| <ul> <li>7.0 DISPLAY &amp; LANGUAGE</li> <li>8.0 USER PARAMETERS</li> <li>9.00 OEM PARAMETERS</li></ul>                                                                                                    | . <b>page</b> 1<br>. <b>page</b> 1<br>. <b>page</b> 1<br>. page 1<br>. page 1                                                                                                    | 12<br>13<br>14<br>5<br>5                                                                                                    |
| <ul> <li>7.0 DISPLAY &amp; LANGUAGE</li> <li>8.0 USER PARAMETERS</li></ul>                                                                                                    | . page 1<br>. page 1<br>. page 1<br>. page 1<br>. page 1<br>. page 1                                                                                                    | 12<br>13<br>14<br>15<br>15                                                                                                    |
| <ul> <li>7.0 DISPLAY &amp; LANGUAGE</li> <li>8.0 USER PARAMETERS</li> <li>9.00 OEM PARAMETERS</li></ul>                                                                                                    | page 1<br>page 1<br>page 1<br>page 1<br>page 1<br>page 1<br>page 1                                                                                                    | 12<br>13<br>14<br>15<br>15<br>16<br>7                                                                                                    |
| 7.0 DISPLAY & LANGUAGE<br>8.0 USER PARAMETERS<br>9.00 OEM PARAMETERS<br>9.01 Mains Parameters<br>9.02A Generator Control<br>9.02B Generator Control<br>9.03A Engine Parameters<br>9.03B Coolant temperature                                                                                                    | page 1<br>page 1<br>page 1<br>page 1<br>page 1<br>page 1<br>page 1<br>page 1                                                                                                    | <b>12</b><br><b>13</b><br><b>14</b><br>15<br>15<br>16<br>17<br>18                                                                                                    |
| 7.0 DISPLAY & LANGUAGE<br>8.0 USER PARAMETERS<br>9.00 OEM PARAMETERS<br>9.01 Mains Parameters<br>9.02A Generator Control<br>9.02B Generator Control<br>9.03A Engine Parameters<br>9.03B Coolant temperature<br>9.03C Oil Pressure settings                                                                                                    | page 1<br>page 1<br>page 1<br>page 1<br>page 1<br>page 1<br>page 1<br>page 1<br>page 1<br>page 1                                                                                                    | <b>12</b><br><b>13</b><br><b>14</b><br>15<br>15<br>16<br>17<br>18<br>18                                                                                                    |
| 7.0 DISPLAY & LANGUAGE<br>8.0 USER PARAMETERS<br>9.00 OEM PARAMETERS<br>9.01 Mains Parameters<br>9.02A Generator Control<br>9.02B Generator Control<br>9.03A Engine Parameters<br>9.03B Coolant temperature<br>9.03C Oil Pressure settings<br>9.03D Oil Temperature settings                                                                                                    | page 1<br>page 1<br>page 1<br>page 1<br>page 1<br>page 1<br>page 1<br>page 1<br>page 1<br>page 1<br>page 1                                                                                                    | <b>12</b><br><b>13</b><br><b>14</b><br>15<br>16<br>17<br>18<br>18<br>18                                                                                                    |
| 7.0 DISPLAY & LANGUAGE<br>8.0 USER PARAMETERS<br>9.00 OEM PARAMETERS<br>9.01 Mains Parameters<br>9.02A Generator Control<br>9.02B Generator Control<br>9.03A Engine Parameters<br>9.03A Engine Parameters<br>9.03B Coolant temperature<br>9.03C Oil Pressure settings<br>9.03D Oil Temperature settings<br>9.03E Auxiliary temperature settings                                                                                                    | page 1<br>page 1<br>page 1<br>page 1<br>page 1<br>page 1<br>page 1<br>page 1<br>page 1<br>page 1<br>page 1                                                                                                    | <b>12</b><br><b>13</b><br><b>14</b><br>15<br>15<br>16<br>17<br>18<br>18<br>18<br>18<br>18                                                                                                    |
| 7.0 DISPLAY & LANGUAGE<br>8.0 USER PARAMETERS<br>9.00 OEM PARAMETERS<br>9.01 Mains Parameters<br>9.02A Generator Control<br>9.02B Generator Control<br>9.03A Engine Parameters<br>9.03A Engine Parameters<br>9.03B Coolant temperature<br>9.03C Oil Pressure settings<br>9.03D Oil Temperature settings<br>9.03E Auxiliary temperature settings<br>9.04 Speed Parameters                                                                                                    | page 1<br>page 1<br>page 1<br>page 1<br>page 1<br>page 1<br>page 1<br>page 1<br>page 1<br>page 1<br>page 1<br>page 1                                                                                                    | <b>12</b><br><b>13</b><br><b>14</b><br>15<br>15<br>16<br>7<br>18<br>18<br>18<br>18<br>18<br>18<br>19                                                                                                    |
| 7.0 DISPLAY & LANGUAGE<br>8.0 USER PARAMETERS<br>9.00 OEM PARAMETERS<br>9.01 Mains Parameters<br>9.02A Generator Control<br>9.02B Generator Control<br>9.03A Engine Parameters<br>9.03B Coolant temperature<br>9.03B Coolant temperature<br>9.03C Oil Pressure settings<br>9.03D Oil Temperature settings<br>9.03E Auxiliary temperature settings<br>9.04 Speed Parameters<br>9.05 Fuel Parameters                                                                                                    | page 1<br>page 1<br>page 1<br>page 1<br>page 1<br>page 1<br>page 1<br>page 1<br>page 1<br>page 1<br>page 1<br>page 1<br>page 1<br>page 1                                                                                                    | <b>12</b><br><b>13</b><br><b>14</b><br>155<br>156<br>178<br>188<br>188<br>199                                                                                                    |
| 7.0 DISPLAY & LANGUAGE<br>8.0 USER PARAMETERS<br>9.00 OEM PARAMETERS<br>9.01 Mains Parameters<br>9.02A Generator Control<br>9.02B Generator Control<br>9.03A Engine Parameters<br>9.03B Coolant temperature<br>9.03B Coolant temperature<br>9.03C Oil Pressure settings<br>9.03D Oil Temperature settings<br>9.03E Auxiliary temperature settings<br>9.04 Speed Parameters<br>9.05 Fuel Parameters<br>9.06 NFPA-HORN-HOURS                                                                                                    | page 1<br>page 1<br>page 1<br>page 1<br>page 1<br>page 1<br>page 1<br>page 1<br>page 1<br>page 1<br>page 1<br>page 1<br>page 1<br>page 1<br>page 2                                                                                                    | <b>12</b><br><b>13</b><br><b>14</b><br>15<br>15<br>16<br>7<br>18<br>18<br>18<br>18<br>19<br>19<br>20                                                                                                    |
| 7.0 DISPLAY & LANGUAGE<br>8.0 USER PARAMETERS<br>9.00 OEM PARAMETERS<br>9.01 Mains Parameters<br>9.02A Generator Control<br>9.02B Generator Control<br>9.03A Engine Parameters<br>9.03B Coolant temperature<br>9.03B Coolant temperature<br>9.03C Oil Pressure settings<br>9.03D Oil Temperature settings<br>9.03E Auxiliary temperature settings<br>9.04 Speed Parameters<br>9.05 Fuel Parameters<br>9.06 NFPA-HORN-HOURS<br>9.07 Input parameters                                                                                                    | page 1<br>page 1<br>page 1<br>page 1<br>page 1<br>page 1<br>page 1<br>page 1<br>page 1<br>page 1<br>page 1<br>page 1<br>page 2<br>page 2                                                                                                    | <b>12</b><br><b>13</b><br><b>14</b><br><b>15</b><br><b>16</b><br><b>18</b><br><b>18</b><br><b>18</b><br><b>18</b><br><b>18</b><br><b>18</b><br><b>18</b><br><b>19</b><br><b>19</b><br><b>20</b>                                                                                                    |
| 7.0 DISPLAY & LANGUAGE<br>8.0 USER PARAMETERS<br>9.00 OEM PARAMETERS<br>9.01 Mains Parameters<br>9.02A Generator Control<br>9.02B Generator Control<br>9.03A Engine Parameters<br>9.03B Coolant temperature<br>9.03C Oil Pressure settings<br>9.03C Oil Pressure settings<br>9.03D Oil Temperature settings<br>9.03E Auxiliary temperature settings<br>9.04 Speed Parameters<br>9.05 Fuel Parameters<br>9.06 NFPA-HORN-HOURS<br>9.07 Input parameters<br>9.07A Options for Configurable input                                                                                                    | page 1<br>page 1<br>page 1<br>page 1<br>page 1<br>page 1<br>page 1<br>page 1<br>page 1<br>page 1<br>page 1<br>page 1<br>page 2<br>page 2<br>page 2                                                                                                    | <b>13</b><br><b>14</b><br><b>15</b><br><b>16</b><br><b>7</b><br><b>8</b><br><b>8</b><br><b>8</b><br><b>8</b><br><b>9</b><br><b>9</b><br><b>20</b><br><b>20</b>                                                                                                    |
| 7.0 DISPLAY & LANGUAGE<br>8.0 USER PARAMETERS<br>9.00 OEM PARAMETERS<br>9.01 Mains Parameters<br>9.02A Generator Control<br>9.02B Generator Control<br>9.03A Engine Parameters<br>9.03B Coolant temperature<br>9.03C Oil Pressure settings<br>9.03C Oil Pressure settings<br>9.03E Auxiliary temperature settings<br>9.03E Auxiliary temperature settings<br>9.04 Speed Parameters<br>9.05 Fuel Parameters<br>9.06 NFPA-HORN-HOURS<br>9.07 Input parameters<br>9.07A Options for Configurable input<br>9.08 Output parameters                                                                                                    | page 1<br>page 1<br>page 1<br>page 1<br>page 1<br>page 1<br>page 1<br>page 1<br>page 1<br>page 1<br>page 1<br>page 2<br>page 2<br>page 2<br>page 2                                                                                                    | <b>12</b><br><b>13</b><br><b>14</b><br><b>15</b><br><b>16</b><br><b>17</b><br><b>18</b><br><b>18</b><br><b>18</b><br><b>18</b><br><b>19</b><br><b>19</b><br><b>20</b><br><b>20</b><br><b>21</b>                                                                                                    |
| 7.0 DISPLAY & LANGUAGE<br>8.0 USER PARAMETERS<br>9.00 OEM PARAMETERS<br>9.01 Mains Parameters<br>9.02A Generator Control<br>9.02B Generator Control<br>9.03B Coolant temperature<br>9.03C Oil Pressure settings<br>9.03C Oil Pressure settings<br>9.03C Oil Temperature settings<br>9.03E Auxiliary temperature settings<br>9.04 Speed Parameters<br>9.05 Fuel Parameters<br>9.06 NFPA-HORN-HOURS<br>9.07 Input parameters<br>9.07A Options for Configurable input<br>9.08 Output parameters<br>9.08A Options for Outputs                                                                                                    | page 1<br>page 1<br>page 1<br>page 1<br>page 1<br>page 1<br>page 1<br>page 1<br>page 1<br>page 1<br>page 1<br>page 2<br>page 2<br>page 2<br>page 2<br>page 2                                                                                           | <b>12</b><br><b>13</b><br><b>14</b><br><b>15</b><br><b>16</b><br><b>18</b><br><b>18</b><br><b>18</b><br><b>18</b><br><b>19</b><br><b>19</b><br><b>20</b><br><b>21</b><br><b>21</b> |
| 7.0 DISPLAY & LANGUAGE<br>8.0 USER PARAMETERS<br>9.00 OEM PARAMETERS<br>9.01 Mains Parameters<br>9.02A Generator Control<br>9.02B Generator Control<br>9.03A Engine Parameters<br>9.03B Coolant temperature<br>9.03C Oil Pressure settings<br>9.03D Oil Temperature settings<br>9.03E Auxiliary temperature settings<br>9.04 Speed Parameters<br>9.05 Fuel Parameters<br>9.05 Fuel Parameters<br>9.06 NFPA-HORN-HOURS<br>9.07 Input parameters<br>9.07A Options for Configurable input<br>9.08 Output parameters<br>9.08A Options for Outputs<br>9.08B Options for Outputs                                                                                                    | page 1<br>page 1<br>page 1<br>page 1<br>page 1<br>page 1<br>page 1<br>page 1<br>page 1<br>page 1<br>page 1<br>page 2<br>page 2<br>page 2<br>page 2<br>page 2<br>page 2                                                                                 | <b>12</b><br><b>13</b><br><b>14</b><br><b>15</b><br><b>16</b><br><b>17</b><br><b>18</b><br><b>18</b><br><b>18</b><br><b>19</b><br><b>19</b> |
| 7.0 DISPLAY & LANGUAGE<br>8.0 USER PARAMETERS<br>9.00 OEM PARAMETERS<br>9.01 Mains Parameters<br>9.02A Generator Control<br>9.02B Generator Control<br>9.03A Engine Parameters<br>9.03B Coolant temperature<br>9.03C Oil Pressure settings<br>9.03C Oil Pressure settings<br>9.03D Oil Temperature settings<br>9.03E Auxiliary temperature settings<br>9.04 Speed Parameters<br>9.05 Fuel Parameters<br>9.06 NFPA-HORN-HOURS<br>9.07 Input parameters<br>9.07A Options for Configurable input<br>9.08 Output parameters<br>9.08A Options for Outputs<br>9.09 Auxiliary °C sensor and FUEL level                                                                                                    | page 1<br>page 1<br>page 1<br>page 1<br>page 1<br>page 1<br>page 1<br>page 1<br>page 1<br>page 1<br>page 1<br>page 2<br>page 2<br>page 2<br>page 2<br>page 2<br>page 2<br>page 2<br>page 2<br>page 2                                                   | <b>12</b><br><b>13</b><br><b>14</b><br><b>15</b><br><b>16</b><br><b>17</b><br><b>18</b><br><b>18</b><br><b>18</b><br><b>18</b><br><b>19</b><br><b>19</b><br><b>20</b><br><b>21</b><br><b>22</b><br><b>22</b><br><b>21</b><br><b>22</b><br><b>21</b><br><b>22</b><br><b>21</b><br><b>22</b><br><b>21</b><br><b>21</b><br><b>31</b><br><b>31</b> |
| 7.0 DISPLAY & LANGUAGE<br>8.0 USER PARAMETERS<br>9.00 OEM PARAMETERS<br>9.01 Mains Parameters<br>9.02A Generator Control<br>9.02B Generator Control<br>9.03B Coolant temperature<br>9.03C Oil Pressure settings<br>9.03D Oil Temperature settings<br>9.03E Auxiliary temperature settings<br>9.03E Auxiliary temperature settings<br>9.05 Fuel Parameters<br>9.05 Fuel Parameters<br>9.06 NFPA-HORN-HOURS<br>9.07 Input parameters<br>9.07A Options for Configurable input<br>9.08 Output parameters<br>9.08A Options for Outputs<br>9.09 Auxiliary °C sensor and FUEL level<br>9.10 Restore Default                                                                                                    | page 1<br>page 1<br>page 1<br>page 1<br>page 1<br>page 1<br>page 1<br>page 1<br>page 1<br>page 1<br>page 1<br>page 1<br>page 2<br>page 2<br>page 2<br>page 2<br>page 2<br>page 2<br>page 2<br>page 2<br>page 2<br>page 2<br>page 2<br>page 2<br>page 2 | <b>12</b><br><b>13</b><br><b>14</b><br><b>15</b><br><b>16</b><br><b>18</b><br><b>18</b> |
| 7.0 DISPLAY & LANGUAGE         8.0 USER PARAMETERS         9.00 OEM PARAMETERS         9.01 Mains Parameters         9.02A Generator Control         9.02B Generator Control         9.03A Engine Parameters         9.03B Coolant temperature         9.03C Oil Pressure settings         9.03D Oil Temperature settings         9.03E Auxiliary temperature settings         9.04 Speed Parameters         9.05 Fuel Parameters         9.06 NFPA-HORN-HOURS         9.07 Input parameters         9.07A Options for Configurable input         9.08A Options for Outputs         9.08B Options for Outputs         9.08B Options for Outputs         9.09 Auxiliary °C sensor and FUEL level         9.10 Restore Default         9.11 ENGINE TYPE | page 1<br>page 1<br>page 1<br>page 1<br>page 1<br>page 1<br>page 1<br>page 1<br>page 1<br>page 1<br>page 1<br>page 1<br>page 2<br>page 2<br>page 2<br>page 2<br>page 2<br>page 2<br>page 2                                                             | <b>12</b><br><b>13</b><br><b>14</b><br><b>15</b><br><b>16</b><br><b>7</b><br><b>8</b><br><b>8</b><br><b>8</b><br><b>8</b><br><b>9</b><br><b>9</b><br><b>9</b><br><b>0</b><br><b>0</b><br><b>1</b><br><b>1</b><br><b>2</b><br><b>2</b><br><b>2</b><br><b>2</b><br><b>2</b><br><b>2</b><br><b>2</b><br><b>2</b>                                                                                                    |

## 10.0 RESET and CLEAR (cancel the memory).... page 23

11.00 USER or OEM password...... page 23

| Be-K3 OEM's Manual | V300 - | 30 July | - 011 |
|--------------------|--------|---------|-------|
|--------------------|--------|---------|-------|

| 12.00 | PROGRAMMING parameters | page 24 |
|-------|------------------------|---------|
| 12.01 | Reading parameters     | page 24 |

| 13.00 ALARMS WARNINGS SHUTDOWNS        | page 25 |
|----------------------------------------|---------|
| 13.01 Clock and Periodic Test alarms   | page 25 |
| 13.02A Emergency alarms & shutdowns    | page 25 |
| 13.02B Alarms Warnings and Shutdowns   | page 25 |
| 13.03 Miscellaneous engine alarms      | page 26 |
| 13.04 Alternator and Contactor alarms  | page 26 |
| 13 05 Temperature alarms               | page 27 |
| 13.06 Fuel Level alarms                | nage 27 |
| 13 07 Oil Pressure alarms              | page 27 |
| 13.08 Service and Pent Contract alarms | page 27 |
|                                        | paye 27 |
|                                        | nago 28 |
| 14.0 DETECTING ENGINE KONNING          | paye 20 |
|                                        | nago 28 |
| 15.01 Testing the pushbuttons          | nage 29 |
| 15.02 Testing the inputs               | nage 20 |
| 15.02 Testing the outputs              |         |
| 15.05 Testing the outputs              | page 30 |
| 15.04 Analog measurements              | page 30 |
| 10.0 Ormanal Organifications           |         |
| 16.0 General Specifications            | page 30 |
| 17.0 Software Ungradas & Pavisiana     | nono 21 |
| 17.0 Soltware Opgrades & Revisions     | page ST |
| 19.0 Application Notes                 | naga 21 |
|                                        | page ST |
| 10.0 Papel & Conset builder notes      | naga 22 |
| 19.0 Parler & Gensel builder notes     | paye sz |
| 20.0 Typical application wiring        | nado 33 |
|                                        | page 33 |
| 21.0 Rear view and Dimensions          | nage 34 |
|                                        | page 04 |
| 22.0 Terminal description              | nago 35 |
|                                        | page 35 |

Section 1.0 - INTRODUCTION

## !! WARNING !!

The Be-K3 can start the engine at anytime. Do not work on equipment, which is controlled by the Be-K3. When servicing the engine, disconnect the battery and battery charger. We recommend that warning signs be placed on equipment indicating the above.

#### Section 1.0 - INTRODUCTION

The Be-K3 integrates a 3-Phase Mains Failure control module, an Automatic controller of the contactors and a Generating Set controller. The Be-K3 provides visual indication by means of LEDs and Displays for all parameters and alarms. The Be-K3 features programmable settings and complies with NFPA110 CAN/CSA-C282-M89 regulations. It features RS485 and CANBUS (SAE-J1939). Figure 1 illustrates the layout of the front panel. Be-K3 can interface analog sensor/switches for OIL/°C/FUEL monitoring if CANBUS is not available.

#### Figure 1: Front Panel layout

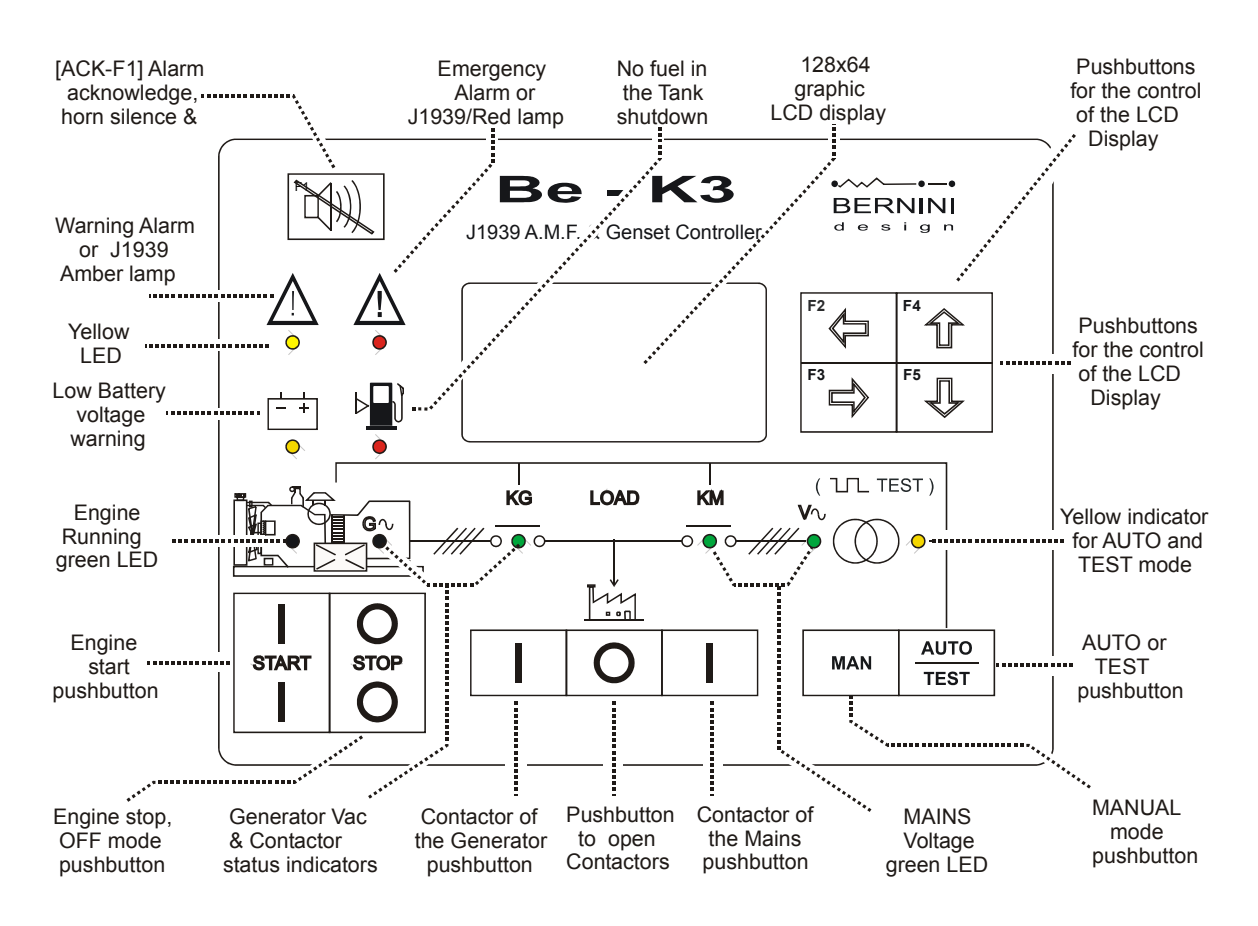

## Section 2.0 - SELECTING AN OPERATIONAL MODE

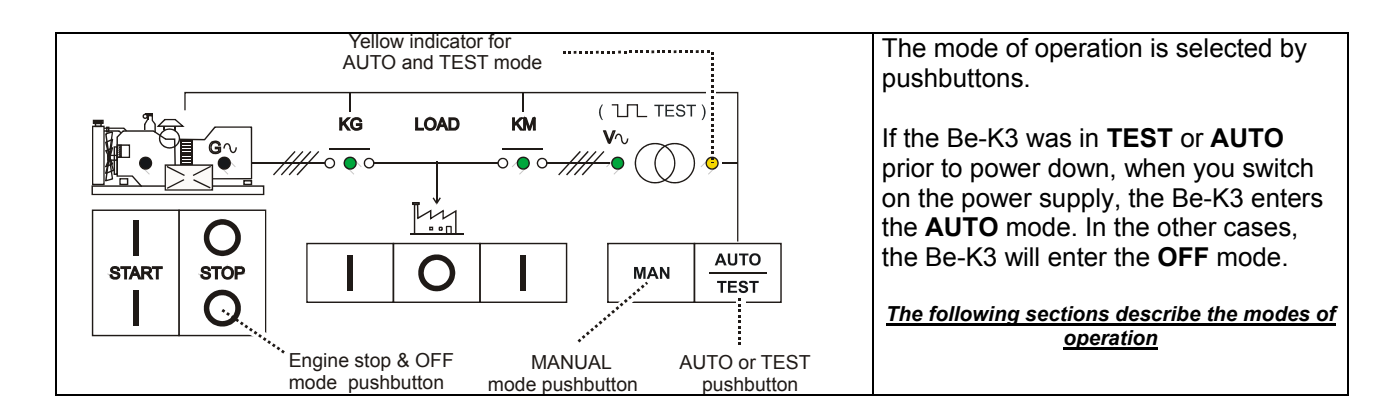

#### Section 2.10 - OFF mode

Push and hold, for 2-3 seconds, the **[0-STOP]** pushbutton: you turn **OFF** the Be-K3 and clear the fault alarms. You are allowed to program the parameters or modify settings (section 9.0). Push **[MAN]** or **[AUTO-TEST]** pushbutton on the front panel to turn on the Be-K3.

## Section 2.20 - MAN (manual) mode

The MAN mode allows you to manually control the Engine and Contactors.

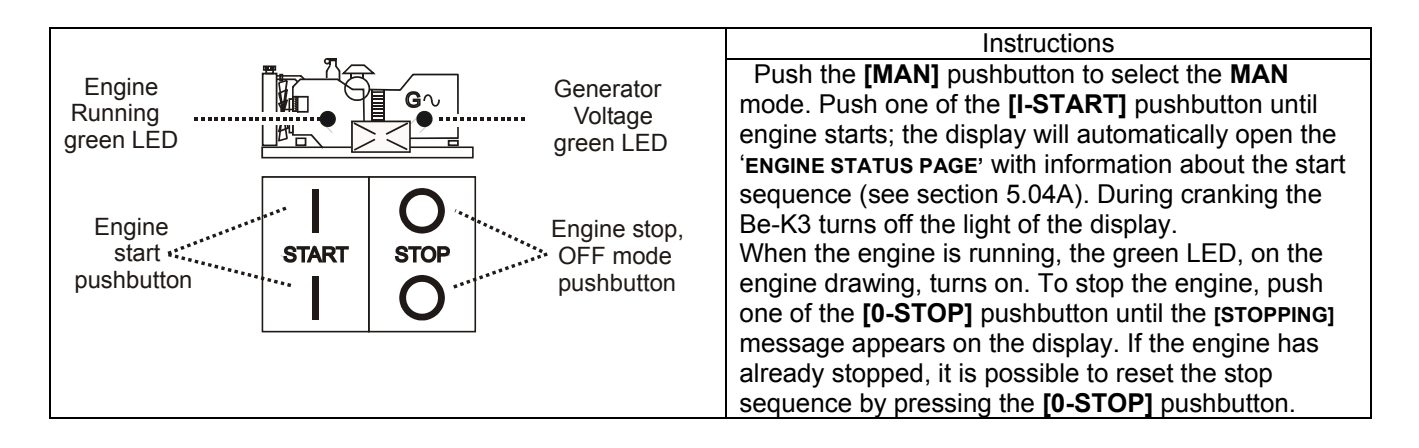

## Section 2.21 - Manual Control of the Contactors

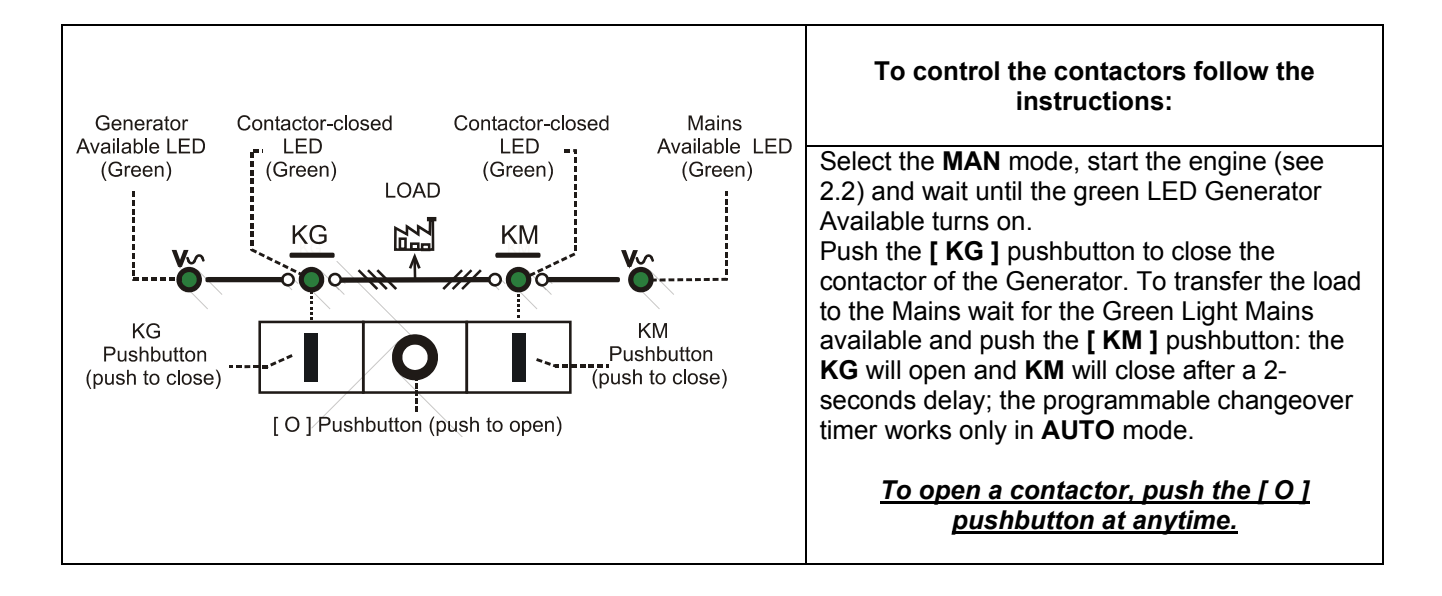

!! WARNING !! !! WARNING !!

# LINE VOLTAGE IS EXPOSED WITHIN THE Be-K3 AND ANCILLARY CIRCUITRY EVEN WHEN THE GREEN LEDs ARE TOTALLY OFF

## Section 2.30 - AUTO mode (Automatic mode of operation)

!! WARNING !!

#### The Be-K3 can start the engine at anytime. Do not work on equipment, which is controlled by the Be-K3. When servicing the engine, disconnect the battery and battery charger. We recommend that warning signs be placed on equipment indicating the above.

Push the **[AUTO]** pushbutton until the yellow LED illuminates. The engine starts when the Be-K3 detects a Mains failure (see section 9.01 for settings). The contactor of the Mains opens after the **[MAINS BREAKER]** timing. After the **[WARM UP]** time if the voltage and frequency are within the settings, the contactor of the Generator will close (see section 9.02A for the settings). If the Mains restores, the KG will open. The KM will close following a programmed **[KM CHANGEOVER]** timing.

The engine will stop after a **[COOL DOWN]** time. If the engine shuts down, because of an alarm, the KM closes independently of the Mains status if the **[NFPA-110]** is on (section 9.06 and application note 18.20), otherwise the KM will close only if the parameters of the Mains are within the programmed settings. In AUTO mode, the Be-K3 will periodically test the engine if the periodic test is correctly programmed (section 8.02). During the test, the yellow LED of the AUTO mode will continue to blink. In AUTO mode, the Be-K3 can start and stop the engine if a remote control is activated (Table 9.07 options [25] or [26]). You can stop the engine at anytime by selecting the MAN mode. *(\*)NOTE* 

## Section 2.40 - TEST mode

Push and hold the **[AUTO]** pushbutton until the yellow LED starts to blink. The Be-K3 will start the engine and transfer the load to the Generator only in case of Mains failure if not otherwise programmed by the parameter **[KGTESTCONTROL]** (section 8.03). To exit the TEST mode, push the **[AUTO]** pushbutton shortly or select an another mode of operation. (\*)*NOTE* 

(\*)<u>NOTE:</u> If you push the **[0-STOP]** pushbutton when the Be-K3 is in AUTO or TEST, the **[LOCAL EMERGENCY]** alarm will energize (section 13.02A). To clear the alarm, select the OFF mode.

## Section 3.00 - LEDs INDICATORS / TEST OF THE LAMPS (LEDS)

The table describes the LEDs functions on the front panel (section 1, figure 1). To test the LEDs, select the OFF mode and push + hold the [ $\leftarrow$ F2] and [F3 $\rightarrow$ ] pushbuttons simultaneously. In case of NFPA 110 application, program an input with option [14] and connect an external pushbutton (see application note on section 18.20).

| LED(s)                                                          | Note                                                                                                    | LED(s)             | Note                                                                                                    |
|-----------------------------------------------------------------|----------------------------------------------------------------------------------------------------|--------------------|----------------------------------------------------------------------------------------------------|
| Indicators of Voltages<br>and Contactor status<br>(Vac, KM, KG) | 4 Leds (Green color).<br>See section 2.21 for the description.                                                                                                    | Manual / Auto Mode | Yellow LED<br>- it turns on indicating the                                                                                                    |
| Engine Alarm Indicators                                         | 1 Yellow Led indicator<br>for Battery V warning<br>1 Red Led indicator for<br>Tank Empty shutdown                                                                                     | Yellow LED         | - it blinks indicating the <b>TEST</b> Mode                                                                                                    |
| RED YELLOW                                                      | Red Led indicator: it<br>turns on in case of a<br>shutdown.<br>Yellow Led indicator: it<br>turns on in case of a<br>warning. The display will<br>indicate details of the<br>alarm(s). |                    | Green (Engine) LED: it turns<br>on when the engine is<br>running.<br>Green (G) LED: it turns on<br>when the voltage of the<br>generator is within the<br>programmed limits. |

## Section 4.00 - GRAPHIC DISPLAY- MENU LIST

Repeatedly push [ $\leftarrow$ ] until the following main Menu appears. To select an item use [ $\uparrow$ ] or [ $\downarrow$ ] and push [ $\rightarrow$ ].

| Main MENU                     | Section      | You can:                                                |
|-------------------------------|--------------|---------------------------------------------------------|
| METERS & ALARMS               | 5.00         | read measurements, indicates alarms, events, clock      |
| DISPLAY-LANGUAGE              | 6.00<br>7.00 | set the Clock                                           |
| USER PARAMETERS               | 8.00         | read or configure the USER PARAMETERS                   |
| OEM PARAMETERS                | 9.00         | read or configure OEM PARAMETERS and ENGINE TYPE        |
| RESET AND CLEAR               | 10.00        | clear a particular area of the memory or reset counters |
| USER PASSWORD<br>OEM PASSWORD | 11.00        | set the OEM and USER password                           |

After 5 minutes without operating the [↑] [↓] [ ←] [ →] pushbuttons, the display lamp will shut down. The backlight of the LCD display starts to blink around 9,5Vdc, and turnof totally below 9,0Vdc.

## Section 5.00 - METERS & ALARMS

Use [ $\uparrow$ ] or [ $\downarrow$ ] to select this list of functions from the main MENU (section 4.0) and push [ $\rightarrow$ ]. It contains the following groups of functions.

| Display Indication | Section | Description                             | Instructions                                                                                             |
|--------------------|---------|-----------------------------------------|----------------------------------------------------------------------------------------------------|
| GENSET METERING    | 5.01    | Electrical Measurements of Generator    | Use [ $\uparrow$ ] or [ $\downarrow$ ] to select a function and [ $\rightarrow$ ] to enter the function. |
| MAINS METERING     | 5.02    | Electrical Measurements of Mains        |                                                                                                    |
| POWER & ENERGY     | 5.03    | Indication of Power/Energy/Power factor |                                                                                                    |
| ENGINE & FUEL      | 5.04    | Paramters of the engine and fuel        |                                                                                                    |
| ALARM MONITORING   | 5.05    | All information about alarms            |                                                                                                    |
| EVENT HISTORY      | 5.06    | Memory of the last 200 events           | Push [←] to return back.                                                                                 |
| SHOW DATE & TIME   | 5.07    | Indicate date and time                  |                                                                                                    |

## Section 5.01 - GENSET METERING

It indicates the following measurements (^ see NOTE):

| Use $[\uparrow]$ or $[\downarrow]$ to select a page, use $[\leftarrow]$ to return |        |          |          |             |        |                        |
|-----------------------------------------------------------------------------------|--------|----------|----------|-------------|--------|------------------------|
| L1-L2 (V)                                                                         | [XXXX] | L1-N (V) | [XXXX]   | CURRENT 1   | [XXXX] |                        |
| L2-L3 (V)                                                                         | [XXXX] | L2-N (V) | [XXXX]   | CURRENT 2   | [XXXX] | CONTACTOR [ON/OFF]     |
| L1-L3 (V)                                                                         | [XXXX] | L3-N (V) | [XXXX]   | CURRENT 3   | [XXXX] | SIMULATED (+) [ON/OFF] |
| FREQUENCY                                                                         | [XXXX] | SEQUENCE | [CW/CCW] | EARTH FAULT | [XXXX] |                        |

(+) see option [11] in the table 9.07. It indicates that the Generator presence is simulated

**^NOTE:** [XXX] indicates numerical digits or [- - - -] if measurement is not available or consistent

Section 5.02 - MAINS METERING It indicates the following measurements (\* see NOTE):

| Use                                                                                                    | e [ $\uparrow$ ] or [ $\downarrow$ ] to select a page,                        | use [ $\leftarrow$ ] to return |                      |
|----------------------------------------------------------------------------------------------------|-------------------------------------------------------------------------------|--------------------------------|----------------------|
| R - S (V)         [XXXX]           S - T (V)         [XXXX]           T - R (V)         [XXXX]           FREQUENCY         [XXXX] | R - N (V) [XXXX]<br>S - N (V) [XXXX]<br>T - N (V) [XXXX]<br>SEQUENCE [CW-CCW] | CONTACTOR<br>SIMULATED (++)    | [ON/OFF]<br>[ON/OFF] |

(++) see option [12] in the table 9.07. It indicates that the Mains presence is simulated

Section 5.03 - POWER & ENERGY It indicates the following measurements:

| Use $[\uparrow]$ or $[\downarrow]$ to select a page, use $[\leftarrow]$ to return (^ see NOTE) |                                                |                                                                                                    |                                                                      |
|------------------------------------------------------------------------------------------------|------------------------------------------------|----------------------------------------------------------------------------------------------------|----------------------------------------------------------------------|
| KVA 1<br>KVA 2<br>KVA 3<br>KVA TOTAL                                                           | [XXXX]<br>[XXXX]<br>[XXXX]<br>[XXXX]           | KW 1         [XXXX]           KW 2         [XXXX]           KW 3         [XXXX]           KW TOTAL         [XXXX] | KVAR 1 [XXXX]<br>KVAR 2 [XXXX]<br>KVAR 3 [XXXX]<br>KVAR TOTAL [XXXX] |
| PF 1<br>PF 2<br>PF 3<br>PF TOTAL                                                               | [X.XX]<br>[X.XX]<br>[X.XX]<br>[X.XX]<br>[X.XX] | ENERGY KWH<br>[XXXXXX]                                                                                            |                                                                      |

Section 5.04 - ENGINE & FUEL It contains information about the engine.

| 5.04A ENGINE STATUS PAGE<br>Push [ $\downarrow$ ] to browse all the other pages related to the engine and fuel |                     |                                                          |                         |
|----------------------------------------------------------------------------------------------------|---------------------|----------------------------------------------------------|-------------------------|
| MODE OFF(*)                                                                                                    | This page indicates | a messages that describes the<br>Possible [MESSAGE] are: | e status of the engine. |
| [MESSAGE]                                                                                                    | RUNNING             | NOT RUNNING                                              | RUN ON LOAD             |
| ( <b>T</b> )                                                                                                   | REST                | STARTING                                                 | CRANK                   |
| :: (Time count)                                                                                                | STOPPING            | COOLING                                                  | WARM UP                 |
|                                                                                                    | IDLE SPEED          | PREGLOW                                                  | PRELUBE                 |
|                                                                                                    | REMOTE TEST         | MAINS FAILURE                                            | MAINS RESTORE           |
|                                                                                                    | MODE AUTO/MANUAL    | PERIODIC TEST                                            | MAINS BREAKER           |

Note (\*) : indicates the mode of the operation of the controller and status of the contactors

| - <b>5.04B</b> - E                           | Engine para                        | ameters page                                           | Use [↑]o                               | or [ $\downarrow$ ] to select a                     | page, use <b>[</b>                | $\leftarrow$ ] to return                        | ( <sup>^</sup> see NOTE) |
|----------------------------------------------|------------------------------------|--------------------------------------------------------|----------------------------------------|-----------------------------------------------------|-----------------------------------|-------------------------------------------------|--------------------------|
| SPEED RPM<br>OIL BAR<br>COOLANT °C<br>OIL °C | [XxXX]<br>[XX.X]<br>[XXX]<br>[XXX] | FUEL LEVEL<br>PUMP STATUS<br>BATTERY (V)<br>ALTERNATOR | [XX] %<br>[ON-OFF]<br>[XX.X]<br>[XX.X] | AUX °C<br>HOURS RUN<br>N° OF STARTS<br>RENTAL H (!) | [XXX]<br>[XXXX]<br>[XXX]<br>[XXX] | SERVICE 1 (!)<br>SERVICE 2 (!)<br>SERVICE 3 (!) | [XXX]<br>[XXX]<br>[XXX]  |

(!) It indicates the remaining hours before expiring the Maintenance timers and Rental contract (see sections 8.01 & 8.03)

NOTE: [XXX] indicates numerical digits or [- - - -] if measurement is not available or consistent

| - 5.04C - Engine Miscellaneo | - Engine Miscellaneous page Use [↑] or [↓] to select a page, use [←] to return (^ see NOTE) |                                                     |  |  |
|------------------------------|---------------------------------------------------------------------------------------------|-----------------------------------------------------|--|--|
| OIL LEVEL                    | FUEL °C                                                                                     | FUEL RATE                                           |  |  |
| SPN 98 [XX]                  | SPN 174 [XXX]                                                                               | SPN 183 [XXX]                                       |  |  |
| WATER IN FUEL                | FUEL BAR                                                                                    | PEDAL %                                             |  |  |
| SPN 97 [ON/OFF]              | SPN 94 [XXX]                                                                                | SPN 91 [XXX]                                        |  |  |
| - 5.04D - Engine Miscellane  | ous page Use $[\uparrow]$ or $[\downarrow]$ to select                                       | a page, use [ $\leftarrow$ ] to return (^ see NOTE) |  |  |
| TURBO BAR                    | COOLANT %                                                                                   | DEMANDE TORQUE                                      |  |  |
| SPN 102 [XXX]                | SPN 111 [XXX]                                                                               | SPN 512 [XXX]                                       |  |  |
| EXHAUST                      | COOLANT BAR                                                                                 | ACTUAL TORQUE                                       |  |  |
| SPN 173 [XXX]                | SPN 109 [XXX]                                                                               | SPN 513 [XXX]                                       |  |  |

| - 5.04E -              | Engine Misc  | cellaneous page Use [↑]   | or [ $\downarrow$ ] to select a page, use                      | e [ $\leftarrow$ ] to return (^ see NOTE)              |
|------------------------|--------------|---------------------------|----------------------------------------------------------------|--------------------------------------------------------|
| CRANKCASE I<br>SPN 101 | BAR<br>[XXX] | BOOST °C<br>SPN 105 [XXX] | INTAKE BAR<br>SPN 106 [XXX]<br>AIR FILTER BAR<br>SPN 107 [XXX] | LOAD<br>SPN 92 [XXX]<br>ECU ENGINE HOURS<br>[XXXXXXXX] |

NOTE: [XXX] indicates numerical digits or [- - - -] if measurement is not available or consistent

## Section 5.05 - ALARM MONITORING

This menu can contain up to 9 pages of active alarms tagged with clock. A typical alarm page is indicated below (see section 13.0 for the list of all alarms):

| Instructions                        |                                                                                                    |  |
|-------------------------------------|----------------------------------------------------------------------------------------------------|--|
| ALARMS PAGE 1/9                     | Use $[\uparrow]$ or $[\downarrow]$ to browse the content of the pages                                                                                               |  |
| LOW OIL PRESSURE<br>WARNING 0,8 BAR | This page opens automatically in case of alarm(s). The alarm status is also recorded in the Memory Events register. To return push the [ $\leftarrow$ ] pushbutton. |  |
| DD/MM/YY HH:MM:SS                   |                                                                                                    |  |

In case of alarms form **ECU**, the Be-K3 decodes the CANBUS information. Consult the user manual of the engine manufacturer for details.

| ALARMS PAGE 2/9                                              | This page opens automatically in case of alarm(s). The alarm is also recorded in the Memory Events register (see 5.06). To return push the |
|--------------------------------------------------------------|----------------------------------------------------------------------------------------------------|
| [DESCRIPTION OF ALARM]<br>SPNXXX FMI XX<br>DD/MM/YY HH:MM:SS | [ ← ] pushbutton.                                                                                                    |
|                                                              |                                                                                                    |

## Section 5.06 - EVENT HISTORY

This submenu displays 200 events providing date & time information for: warnings, shutdowns, switching of the contactors and changing of the mode of operation.

| Instructions                                                      |                                                                                                    |  |
|-------------------------------------------------------------------|----------------------------------------------------------------------------------------------------|--|
| EVENTS PAGE 1<br>LOCAL EMERGENCY<br>SHUTDOWN<br>DD/MM/YY HH:MM:SS | Push [ $\uparrow$ ] or [ $\downarrow$ ] to browse the list of the events. To return to [METERS & ALARMS], push the [ $\leftarrow$ ] pushbutton twice (see section 13.0 for the description of the alarms) |  |

**Note:** in order to cancel the **[EVENT HISTORY]**, use the **[CLEAR EVENTS]** command described in section 10.0.

## Section 5.07 - SHOW DATE & TIME

This submenu displays the real time clock (Date and Time). To modiy the settings see section 6.00. Typical screen is indicated below:

| Instructions        |                      |                                                                              |
|---------------------|----------------------|------------------------------------------------------------------------------|
| DAY<br>TIME<br>DATE | HH:MM:SS<br>DD/MM/YY | To return to [METERS & ALARMS] , push the [ $\leftarrow$ ] pushbutton twice. |
|                     |                      |                                                                              |

## Section 6.00 - SET DATE & TIME

To access this menu push **[O-STOP]** then, repeatedly push **[** $\leftarrow$ **]** until **[METERS & ALARMS]** appears on the top of the display. Push **[** $\downarrow$  **]** to select **[SET DATE & TIME]**. Push **[** $\rightarrow$ **]** to enter the Menu. Set time is allowed in OFF mode of operation only.

| Display Indication             | Instructions                                                                                                    |
|--------------------------------|----------------------------------------------------------------------------------------------------|
| TIME 00:00:00<br>DATE 01/01/00 | Use $[\uparrow]$ or $[\downarrow]$ to select a function. Push $[\rightarrow]$ to enter the numerical field.<br>Push $[\uparrow]$ or $[\downarrow]$ to set a value. Push $[\leftarrow]$ to return.<br>After setting the clock, push $[\downarrow]$ .                 |
| FORMAT DD/MM/YY                | a) - If you want to change the format, push $[\rightarrow]$ and $[\uparrow]$ to select the option MM/DD/YY. Push $[\leftarrow]$ to return to the function; push $[\downarrow]$ to go on.<br>b) - If option DD/MM/YY is ok for you, push $[\downarrow]$ to proceede. |
| SAVE →                         | Push [ $\rightarrow$ ] to start up the clock of Be-K3 at the proper moment (use an external clock reference)                                                                                                    |

## Section 7.0 - DISPLAY & LANGUAGE

To access this menu push **[O-STOP]** then, repeatedly push **[** $\leftarrow$ **]** until **[METERS & ALARMS]** appears on the top of the display. Repeatedly push **[** $\downarrow$ **]** to select **[DISPLAY & LANGUAGE]**. Push **[** $\rightarrow$ **]** to enter the Menu.

| Display          | Instructions                                                                                                    |
|------------------|----------------------------------------------------------------------------------------------------|
| LANGUAGE ENGLISH | <ul> <li>A) - Use use [↑] or [↓] to select Spanish-Italian-French or English</li> <li>B) - Push the [←] to confirm and exit.</li> </ul>                      |
| CONTRAST 5       | You can optimize the text-readability of the display:<br>- Push [→] to enter the [CONTRAST]; push [ ↑ ] or [ ↓ ] (range 0 15)<br>- Push [←] to save and exit |

12

## Section 8.00 - USER PARAMETERS (MENU)

Use [ $\uparrow$ ] or [ $\downarrow$ ] to select this Menu from the main MENU (section 4.0) and push [ $\rightarrow$ ] to enter the menu. The display will present the options [**READ PARAMETERS**] and [**MODIFY PARAMETER**] (access may require password). The [**USER PARAMETERS**] menu contains the following functions:

| Display Indication | Section | Description                                                                                                |
|--------------------|---------|----------------------------------------------------------------------------------------------------|
| SERVICE TIMERS     | 8.01    | Use [ $\uparrow$ ] or [ $\downarrow$ ] to select a function. Push [ $\rightarrow$ ] to enter the function. |
| MISCELLANEOUS      | 8.02    |                                                                                                    |
| AMF SCHEDULER      | 8.04    |                                                                                                    |

## Section 8.01 - SERVICE TIMERS

Use [ $\uparrow$ ] or [ $\downarrow$ ] to select this function from the [USER PARAMETERS] list (section 8.00) and push [ $\rightarrow$ ] to enter the function. These functions can be protected by the [USER PASSWORD].

| Display Indication   | Instructions                                                                                                    |
|----------------------|----------------------------------------------------------------------------------------------------|
| MAINTENANCE 1<br>OFF | Use [ $\uparrow$ ] or [ $\downarrow$ ] to select a function. Push [ $\rightarrow$ ] to select the numerical field. Push [ $\uparrow$ ] or [ $\downarrow$ ] to set a value. Push [ $\leftarrow$ ] to return to the function. The timers 1, 2 and 3 set the |
| MAINTENANCE 2<br>OFF | hours of Maintenance time out. Maintenance 1 and 2 will generate a warning alarm.<br>Maintenance 3 will shutdown the engine.                                                                                                    |
| MAINTENANCE 3<br>OFF | The remaining time is indicated in the ENGINE & FUEL page (see 5.04B). When a timer expires, enter this screen and exit (push [ $\leftarrow$ ]). The timer will restart automatically.                                                                    |
|                      | Note: you can program an output with option [34] to drive an external relay for the function 'MAINTENANCE TIMEOUT'.                                                                                                    |

## Section 8.02 - AUTOMATIC TEST (TEST SCHEDULER)

Use [  $\uparrow$  ] or [  $\downarrow$  ] to select the [TEST SETTINGS] from the [USER PARAMETERS] list (section 8.00) and push [ $\rightarrow$ ] to activate the menu. These functions can be protected by USER PASSWORD.

| Disp | ay Indica | ation | Description                                                                                               |
|------|-----------|-------|----------------------------------------------------------------------------------------------------|
|      | START     | STOP  | Automatic Test setting. You can set the day/time of the Periodic Test.                                    |
| MO   | :         | :     | Instructions:                                                                                             |
| TU   | :         | :     | Use $[\uparrow]$ or $[\mid]$ to select a function. Push $[\rightarrow]$ to enter the numerical field.     |
| WE   | :         | :     | Push [ $\uparrow$ ] or [ ] ] to set a value. Push [ $\leftarrow$ ] to return to the function              |
| тн   | :         | :     |                                                                                                    |
| FR   | :         | :     | Automatic test triggers a start only if Be-K3 is in <b>AUTO</b> mode of operation. The yellow LED blinks  |
| SA   | :         | :     | during the Test (you can set an output with option [55] that activates during the <b>Automatic test</b> ) |
| SU   | :         | :     |                                                                                                    |
|      |           |       |                                                                                                    |

## OEM's Manual V300 - 30 July - 011 page 14 <u>Section 8.03 - MISCELLANEOUS</u>

Use [  $\uparrow$  ] or [  $\downarrow$  ] to select [MISCELLANEOUS] from the [USER PARAMETERS] list (section 8.00) and push [ $\rightarrow$ ] to activate the menu. These functions can be protected by User password.

| Display Indication                               | Description                                                                                                    |
|--------------------------------------------------|----------------------------------------------------------------------------------------------------|
| RENTAL CONTRACT OFF                              | You can set up to 9999 hours of rent contract. When the remaining hours drop to less than 48, the [RENTAL WARNING] alarm sets off. At zero hours, the engine will shutdown. You are required to re-program the timer. Option <b>OFF</b> disables the [RENTAL CONTRACT] function.                                                                   |
| KG TEST CONTROL OFF                              | Options: <b>ON</b> or <b>OFF</b> . The option <b>ON</b> will transfer the Load to the Generator when <b>TEST</b> mode of operation is active. The option <b>OFF</b> will allow you to run the engine in <b>TEST</b> mode without switching the Load. Mains Failure overrides the option <b>OFF</b> ; it will transfer the load to the generatoror. |
| EJP 5sec<br>(Effacement des Jours de<br>Pointe). | (Range 1sec - 99 minutes). This timer delays the switching of the contactor of the Generator (KG) if the engine has been started using the EJP (see table 9.07, option [13]).                                                                                                    |
| RUN TIMEOUT OFF                                  | Maximum time allowed for running the engine (1 minute up to 24 hours).<br>The option <b>OFF</b> disables the time-out and the engine will run until a stop<br>is required. In <b>MAN</b> mode the engine runs for unlimited time.                                                                                                    |
| RS485 NODE 1                                     | It allows you to select the <b>NODE</b> address on the <b>MODBUS</b> network.                                                                                                    |

## Section 8.04 - AMF SCHEDULER

Use [  $\uparrow$  ] or [  $\downarrow$  ] to select the [AMF SCHEDULER] from the [USER PARAMETERS] list (section 8.00) and push [ $\rightarrow$ ] to activate the menu. These functions can be protected by USER PASSWORD.

| Disp | ay Indica | ation  | Description                                                                                                    |
|------|-----------|--------|----------------------------------------------------------------------------------------------------|
| MO   | ON(*)     | OFF(*) | Automatic Mains Failure scheduler. You can set the day / time to limit the control of the Mains. The engine will start only in the allowed window of time between ON and OFF.         Instructions:         Use [↑] or [↓] to select a function. Push [→] to enter the numerical field.         Push [↑] or [↓] to set a value. Push [←] to return to the function.         (*) Automatic start takes place only if Be-K3 is in AUTO mode of operation. |
| TU   | 00:00     | 24:00  |                                                                                                    |
| WE   | 00:00     | 24:00  |                                                                                                    |
| TH   | 00:00     | 24:00  |                                                                                                    |
| FR   | 00:00     | 24:00  |                                                                                                    |
| SA   | 00:00     | 24:00  |                                                                                                    |
| SU   | 00:00     | 24:00  |                                                                                                    |

## Section 9.00 - OEM PARAMETERS

Use [ $\uparrow$ ] or [ $\downarrow$ ] to select this Menu from the MENU list (section 4.0) and push [ $\rightarrow$ ] to enter the menu. The display will present the options [**READ PARAMETERS**], [**MODIFY PARAMETERS**] and [**ENGINE TYPE**] (\*). You can limit the access by inserting an OEM password. This menu contains the following groups of parameters:

| OEM PARAMETER MENU | See Section: |   | OEM PARAMETER MENU | See Section: |
|--------------------|--------------|---|--------------------|--------------|
| MAINS PARAMETERS   | 9.01         |   | INPUTS PARAM.      | 9.07 (Table) |
| GENERATOR PARAM.   | 9.02 A-B     |   | OUTPUTS PARAM.     | 9.08 (Table) |
| ENGINE PARAM.      | 9.03 A-B-C   |   | AUXILIARY °C       | 9.09 (Table) |
| SPEED PARAMETERS   | 9.04         |   | FUEL LEVEL         | 9.09 (Table) |
| FUEL PARAMETERS    | 9.05         |   | OIL PRESSURE       | 9.09 (Table) |
| NFPA-HOURS-HORN    | 9.06         | - | RESTORE DEFAULTS   | 9.10         |

(\*) The [ENGINE TYPE] menu is described in section 9.11.

| Display Indication                       | R            | ange                   | Options    | Note                                                                                                    |
|------------------------------------------|--------------|------------------------|------------|----------------------------------------------------------------------------------------------------|
| MAINS BREAKER 5sec                       | 0            | 59min                  | -          | In case of Mains failure, the [MAINS BREAKER] timer will delay the opening of the contactor KM                                                                                                    |
| MAINS FAILURE 5sec<br>MAINS RESTORE 5sec | 0<br>0       | 23h,59sec<br>23h,59sec | -<br>-     | These two timers will delay the start and stop of the engine in order to cancel false Mains Failure/Restore conditions.                                                                                    |
| KM CHANGEOVER 2.0                        | 0.1sec       | 15.0sec                | -          | Dead time between the switching of the contactors.                                                                                                    |
| UNDER VOLTAGE 320<br>OVER VOLTAGE 500    | 60<br>60     | 9990<br>9990           | OFF<br>OFF | Define operating limits for the Mains. If a parameter is out of limits, a Mains failure condition will occur.                                                                                              |
| UNDER HZ 47.0<br>OVER HZ 53.0            | 20.0<br>20.0 | 70.0<br>70.0           | OFF<br>OFF | Settings of voltages are intended 'Phase to Phase';<br>for single Phase operation voltage is intended 'Phase R to N'.                                                                                      |
| PHASE UNBALANCE<br>OFF                   | 10           | 999                    | OFF        | If the difference between phases rises above the setting, a Mains failure condition will take place. The option <b>OFF</b> disables the monitoring of [PHASE UNBALANCE]                                    |
| PHASE MODE 3 PH                          | 1PHAS        | SE, 3PH, 3P<br>CCW     | H+CW or 3  | 1 = Single phase, 3Ph = 3-Phases without sequence<br>control. The option <b>CW/CCW</b> controls the requested<br>sequence of Phases. In case of reverse sequence, a<br>Mains failure condition will occur. |
| VAC RATIO 1.0 1.0                        |              | 15.0                   | -          | It allows the use of voltage transformer extending the reading up to 9990Vac.                                                                                                    |

## Section 9.01 - MAINS PARAMETERS note: (sec) stands for seconds, (min) stands for minutes

Section 9.02A - GENERATOR PARAMETERS note: (sec) stands for seconds, (min) stands for minutes

| Display Indication  | R                             | ange                                 | Options                                           | Note                                                                                                    |
|---------------------|-------------------------------|--------------------------------------|---------------------------------------------------|----------------------------------------------------------------------------------------------------|
| UNDER VOLTAGE 320   | 60                            | 9990                                 | OFF                                               | Define operating limits for the                                                                                   |
| BYPASS DELAY 6sec   | 1sec                          | 15sec                                | -                                                 | Generator. If a parameter is out of the                                                                           |
| OVER VOLTAGE 500    | 60                            | 9990                                 | OFF                                               | limits, the Be-K3 triggers the alarm and                                                                          |
| BYPASS DELAY 6sec   | 1sec                          | 15sec                                | -                                                 | can open the <b>KG</b> and stop the engine.                                                                       |
| UNDER HZ 47.0       | 20.0                          | 70.0                                 | OFF                                               |                                                                                                    |
| BYPASS DELAY 6sec   | 1sec                          | 15sec                                | -                                                 | Settings of voltages are intended 'Phase to                                                                       |
| OVER HZ 53.0        | 20.0                          | 70.0                                 | OFF                                               | Phase'; for single Phase operation voltage is                                                                     |
| BYPASS DELAY 6sec   | 1sec                          | 15sec                                | -                                                 | Intended 'Phase L1 to N'.                                                                                         |
| WARNING CURRENT OFF | 1                             | 9990                                 | OFF                                               | Under V & Under Hz work only if the                                                                               |
| BYPASS DELAY 6sec   | 1sec                          | 15min                                | -                                                 | contactor of the Generator is closed.                                                                             |
| OVER CURRENT OFF    | 1                             | 9990                                 | OFF                                               |                                                                                                    |
| BYPASS DELAY 6sec   | 1sec                          | 15min                                | -                                                 | The option <b>ON</b> in <b>IALTERNATOR FAILI</b>                                                                  |
| SHORT CIRCUIT OFF   | 1                             | 9990                                 | OFF                                               | parameter, will shutdown the engine if                                                                            |
| BYPASS DELAY 0.5sec | 0.0sec                        | 15.0sec                              | -                                                 | the parameters of the Generator are                                                                               |
| ALTERNATOR FAIL OFF |                               | ON or OFF                            |                                                   | outside of the operating range for at                                                                             |
|                     |                               |                                      |                                                   | least 300 seconds from engine start.                                                                              |
| PHASE MODE 3 PH     | 1PHAS<br>3PH, 3PH<br>or 3 CCW | E, 1= sin<br>I+CW option<br>/ In cas | igle Phase, 3=3<br>CW/CCW con<br>se of reverse se | B Phases without sequence control. The trols the requested sequence of Phases. equence, the engine will shutdown. |

Section 9.02B - GENERATOR PARAMETERS note: (sec) stands for seconds, (min) stands for minutes

| Display Indica                | ation              | Rai           | nge           | Options  | Note                                                                                                    |
|-------------------------------|--------------------|---------------|---------------|----------|----------------------------------------------------------------------------------------------------|
| MIN KW LIMIT<br>BYPASS DELAY  | OFF<br>30sec       | 10<br>1sec    | 9990<br>59min | OFF<br>- | To monitor the kW, you can program two outputs with option [10] and [11] (see Table 9.08A). The outputs                                                                                                    |
| MAX KW LIMIT<br>BYPASS DELAY  | OFF<br>30sec       | 10<br>1sec    | 9990<br>59min | OFF<br>- | energize if kW is outside limits and reset if kW is<br>within limits. A bypass delay should be programmed<br>according to the characteristics of the LOAD.                                                                     |
| KVA SHUTDOWN<br>BYPASS DELAY  | OFF<br>30sec       | 10<br>1sec    | 9990<br>59min | OFF<br>- | If the power rises above the <b>[KVA SHUT DOWN]</b> limit for<br>at least the <b>[BYPASS DELAY]</b> time, the Be-K3 opens the<br>contactor and shuts down the engine, The <b>OFF</b> setting<br>(>9990KVA) disables the alarm. |
| REVERSE POWER<br>BYPASS DELAY | OFF<br>1sec        | 10<br>1sec    | 9990<br>15sec | OFF<br>- | If kW1 (or 2, 3) becomes negative and exceeds the limit, the <b>KG</b> opens and the engine will shutdown after a cooling down time.                                                                                           |
| PHASE UNBALANC                | CE<br>OFF<br>15sec | 10<br>1       | 999<br>59sec  | OFF      | If the difference of voltage between phases rises<br>above the setting, the <b>KG</b> opens and the engine will<br>shutdown after a cooling down time. The option <b>OFF</b><br>disables the Unbalance monitoring.             |
| EARTH FAULT<br>BYPASS DELAY   | OFF<br>1.0sec      | 0.1<br>0.3sec | 99.9<br>10sec | OFF<br>- | Provides Earth Fault current (or Differential Protection)                                                                                                    |
| CT SIZE L1 L2 L3              | 500                | 5             | 9990          | -        | It defines the sizes of the C.T. for the phases L1-2-3 of the Generator.                                                                                                    |
| CT SIZE EARTH                 | 100                | 5             | 9990          | -        | It defines the size of the C.T. for the Earth Current                                                                                                    |
| VAC RATIO                     | 1.0                | 1.0           | 15.0          | -        | It extends the reading range of the Vac up to 9990Vac<br>(in this case a voltage transformer is mandatory)                                                                                                    |

## Section 9.03A - ENGINE PARAMETERS note: (sec) stands for seconds, (min) stands for minutes

| Display Indica  | ation | Rar     | nge      | Option                                                            | Note                                                        |  |  |  |
|-----------------|-------|---------|----------|-------------------------------------------------------------------|-------------------------------------------------------------|--|--|--|
|                 |       |         |          | S                                                                 | S                                                           |  |  |  |
| PRE-LUBE TIME   | 1 sec | 1 sec   | 15 sec   | It energizes the Pre-lube pump (option [63], section 9.08B) or it |                                                             |  |  |  |
|                 | 5 000 | 1 000   | 15 000   | delays t                                                          | delays the crank if necessary (option [46], section 9.08A). |  |  |  |
| CRANK REST TIME | 5 sec | 3 sec   | 15 sec   | These peremeters define the start sequence of the engine          |                                                             |  |  |  |
| START ATTEMPTS  | 3     | 3       | 15       | These p                                                           |                                                             |  |  |  |
|                 |       |         |          | l                                                                 | CRANK TERMINATION                                           |  |  |  |
|                 |       | The Be- | K3 termi | nates the                                                         | e crank when one of the following parameter rises above     |  |  |  |
|                 |       |         |          |                                                                   | the setting (Vdc/Vac/Hz/RPM).                               |  |  |  |
| CRANK VDC 8.0   |       | 3.0     | 30.0     | OFF                                                               | Charger alternator voltage [Vdc]                            |  |  |  |
| CRANK VAC 60    |       | 60      | 9990     | OFF                                                               | Generator Voltage Line to Neutral [Vac]                     |  |  |  |
| CRANK RPM 300   |       | 20.0    | 70.0     | OFF                                                               | Generator Frequency [Hz]                                    |  |  |  |
|                 |       | 100     | 800      | OFF                                                               | Speed of the engine (ECU or calculated from the             |  |  |  |
|                 |       |         |          |                                                                   | frequency of the Generator according to the number of       |  |  |  |
|                 | 055   |         | 45 .     | 055                                                               | poles) [RPM]                                                |  |  |  |
|                 |       | 1sec    | 15min    | 0FF<br>1-2-3-4                                                    | Choose (see figure 9.03A) the proper working logic for      |  |  |  |
|                 |       | _       | _        | 1-2-3-4                                                           | Pre-glow (option [46] is provided to drive the pre-glow     |  |  |  |
|                 |       |         |          |                                                                   | Telay).                                                     |  |  |  |
|                 |       |         |          |                                                                   |                                                             |  |  |  |
| WARMUP TIME     | 15sec | 0       | 59min    | -                                                                 | The Generator Contactor will close after [WARM UP].         |  |  |  |
|                 |       |         |          |                                                                   | You can program Option [49] for a configurable output.      |  |  |  |
|                 |       | _       |          |                                                                   |                                                             |  |  |  |
| COOLING TIME    | 15sec | 0       | 59min    | -                                                                 | The engine will run Off-Load during the [COOLING TIME]      |  |  |  |
|                 |       |         |          |                                                                   | You can program Option [48] for a configurable output.      |  |  |  |
|                 |       |         |          |                                                                   | It allows you to use a CAC fivellad angine. (Dreaman an     |  |  |  |
| GAS PURGE       | 1sec  | 1sec    | 15sec    | OFF                                                               | It allows you to use a GAS fuelled engine; (Program an      |  |  |  |
|                 | 1000  | 1000    | 10000    | 011                                                               | output with option [47], see table 9.06A).                  |  |  |  |
|                 |       |         |          |                                                                   | Energized to stop solenoid timing (set a programmable       |  |  |  |
| STOP SOLENOID   | 2 sec | 1sec    | 15min    | -                                                                 | output with option [80])                                    |  |  |  |
|                 |       |         |          |                                                                   |                                                             |  |  |  |
| BELT BREAK      | 8.0   | 3.0     | 30.0     | OFF                                                               | Setting to detect Charger Alternator Failure / helt break   |  |  |  |
|                 |       |         |          | _                                                                 | Setting to detect onlarger Alternator Fandre Fbert break    |  |  |  |
|                 | 055   |         | 055      |                                                                   |                                                             |  |  |  |
| FAIL TO STOP    | OFF   | ON      | OFF      | -                                                                 | Enables the Fail to Stop alarm                              |  |  |  |
|                 |       |         |          |                                                                   | Bypass timing for Oil/Temperature /Alarm programmed         |  |  |  |
| BYPASS TIMER    | 10sec | 2sec    | 99sec    | -                                                                 | with options 'BYPASS'. See parameters on Table 9-07         |  |  |  |
|                 |       |         |          |                                                                   | with this symbol: (****).                                   |  |  |  |

## Figure 9.03A: Preglow-modes timing diagram

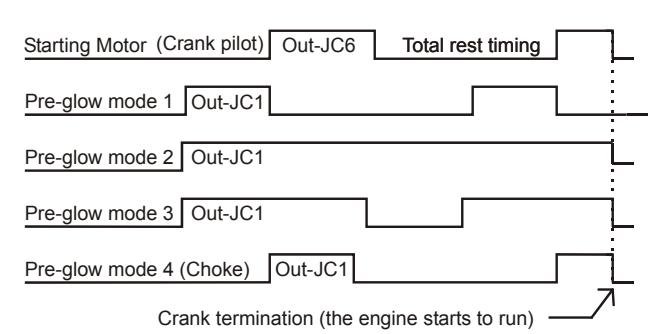

## Section 9.03B - COOLANT TEMPERATURE

| Display Indication                                                 | Range Options           |                   | Note                                                                                                    |
|--------------------------------------------------------------------|-------------------------|-------------------|----------------------------------------------------------------------------------------------------|
| HIGH COOLANT SD OFF<br>HIGH COOLANT WRN OFF<br>LOW COOLANT WRN OFF | 1 250<br>1 250<br>1 250 | OFF<br>OFF<br>OFF | It allows you to monitor the Coolant Temperature.<br>You can set a Low / High limit. The alarms are ignored<br>during By-pass timing. Coolant temperature information<br>is provided by the CANBUS. If not available, you can<br>use a sensor connected to INPUT#6 and use the<br>settings indicated in section 9.03E. |

## Section 9.03C - OIL PRESSURE SETTINGS

| Display Indication  | Range      |              | Options    | Note                                                                                                    |
|---------------------|------------|--------------|------------|----------------------------------------------------------------------------------------------------|
| LOW BAR WARNING OFF | 0.1<br>0.1 | 20.0<br>20.0 | OFF<br>OFF | It allows you to monitor the Oil Pressure.<br>You can set a Low Oil Pressure warning and/or<br>shutdown. The alarm is ignored during By-pass timing. If<br>you have an engine with ECU, the Be-K3 will pickup the<br>measurement from CANBUS. If a non-ECU engine is<br>used, you can connect a sensor to input # 4 (see also<br>section 9.11). If you use only a Pressure Switch,<br>program the parameters to [OFF]. |

## Section 9.03D - OIL TEMPERATURE SETTINGS

| Display Indicat                   | tion       | Range Op |            | Options    | Note                                                                                                    |
|-----------------------------------|------------|----------|------------|------------|----------------------------------------------------------------------------------------------------|
| HIGH OIL °C WRN<br>HIGH OIL °C SD | OFF<br>OFF | 1<br>1   | 250<br>250 | OFF<br>OFF | It allows you to monitor the Oil Temperature.<br>The alarm is ignored during By-pass timing.<br>Oil temperature measurement must be provided by<br>CANBUS (see user manual of the engine). If the ECU<br>does not provide the OIL °C measurement, program the<br>parameteres to [OFF]. |

Section 9.03E - AUXILIARY TEMPERATURE SETTINGS

| Display Indication Range                 |        | Options    | Note       |                                                                                                    |
|------------------------------------------|--------|------------|------------|----------------------------------------------------------------------------------------------------|
| HIGH AUX°C WRN OFF<br>HIGH AUX °C SD OFF | 1<br>1 | 250<br>250 | OFF<br>OFF | It allows you to monitor the Auxiliary Temperature (input<br>provided by an extenal resistive sensor. In case of a<br>standard engine (without <b>ECU</b> ) you can use this function<br>to monitor the coolant temperature. The Be-K3 monitors<br>the sensor connected on input #6. |

Section 9.04 - SPEED PARAMETERS note: (sec) stands for seconds, (min) stands for minutes

| Display Indication | Ran  | ige   | Options | Note                                                                                                    |
|--------------------|------|-------|---------|----------------------------------------------------------------------------------------------------|
| NOMINAL SPEED 1500 | 100  | 4000  | RPM     | You are required to set the nominal speed                                                                                                    |
|                    |      |       |         |                                                                                                    |
| UNDER SPEED OFF    | 100  | 4000  | OFF     | The overspeed setting is automatically increased                                                                                                    |
| BYPASS DELAY 6sec  | 1sec | 15sec | -       | 5 %, during IBYPASS TIMERI (section 9.03A)                                                                                                    |
| OVERSPEED OFF      | 100  | 4000  | OFF     |                                                                                                    |
| BYPASS DELAY 1sec  | 1sec | 15sec | -       |                                                                                                    |
|                    |      |       |         |                                                                                                    |
| DROOP SETTING OFF  | 0.1  | 10.0  | %       | Setting of the droop for parallel applications.                                                                                                    |
| NUMBER OF POLES 4  | 2    | 4     | OFF     | It calculates the speed using the frequency of the Generator voltage. It overrides the speed detected by <b>ECU</b> . Set to <b>OFF</b> if you want to read the speed transmitted by <b>ECU</b> . |
| IDLE TIME OFF      | 1sec | 59min | OFF     | Program the option [60] on one digital output. The output will remain active for the all [IDLE TIME] after engine start. You can set the [IDLE SPEED] (see below)                                 |
| IDLE SPEED OFF     | 100  | 4000  | RPM     | Setting of the IDLE speed.                                                                                                    |

Section 9.05 - FUEL PARAMETERS note: (sec) stands for seconds, (min) stands for minutes

| Display Indic   | ation     | Min   | Max   | Options | Note                                                                                                    |
|-----------------|-----------|-------|-------|---------|----------------------------------------------------------------------------------------------------|
| TANK EMPTY      | OFF       | 1%    | 99%   | OFF     | Be-K3 shuts down the engine if the level drops below                                                                                                    |
| (note *)        |           |       |       |         | the limit for the <b>[TANK EMPTY DELAY]</b> time (see below).<br>Be-K3 monitors a sensor connected to input #JF5. If<br>you do not have a sensor, see note *. |
| TANK EMPTY DELA | AY 30 min | 15sec | 99min | OFF     | Be-K3 shutdowns the engine if a low fuel condition                                                                                                    |
| (note *)        |           |       |       |         | persists for more than [TANK EMPTY DELAY]. The OFF setting provides an immediate Shutdown.                                                                    |
| LOW FUEL WRN    | OFF       | 1%    | 99%   | OFF     | It monitors the Fuel level providing an alarm warning                                                                                                    |
| HIGH FUEL WRN   | OFF       | 1%    | 99%   | OFF     | (Bypass=15 seconds).                                                                                                    |
| PUMP START      | OFF       | 1%    | 99%   | OFF     | Program an output with option [32] to drive a pump to                                                                                                    |
| PUMP STOP       | OFF       | 1%    | 99%   | OFF     | fill the tank. A delay of 15 seconds for start and stop is                                                                                                    |
| PUMP TIMEOUT    | OFF       | 15sec | 59min | -       | provided. The [PUMP TIMEOUT] alarm disables the                                                                                                    |
|                 |           |       |       |         | output and triggers the alarm. The pump is disabled in <b>OFF</b> mode.                                                                                       |

(note \*) If an' Analog Sensor' is not available, you can connect a Level Switch to INPUT #JF5. In this case select the **[CONVENTIONAL 1]** engine type from the ENGINE TYPE menu (see 9.11) and program **[TANK EMPTY]** to **[OFF]**. You can also configure one of the programmable Input 1/2/3 (#JF1-2-3) with option **[35]** for a Fuel Level Switch. The timer **[TANK EMPTY DELAY]** starts to count when the switch closes its contacts. Be-K3 allows mixed configuration: Analag sensor on #JF5 and Level Switch on one digital input programmed with option **[35]**.

Section 9.06 - NFPA HORN HOURS note: (sec) stands for seconds, (min) stands for minutes

| Display Indication | Min   | Max   | Description                                                                           |  |  |
|--------------------|-------|-------|---------------------------------------------------------------------------------------|--|--|
| NFPA 110 ON        | ON or | OFF   | See application note in section 18.20                                                 |  |  |
| HORN TIMEOUT 20sec | 5sec  | 59min | The Horn (program an output with option [79]) will automatically shutdown             |  |  |
|                    |       |       | after time out. Program the option <b>OFF</b> in order to <u>disable</u> timeout; the |  |  |
|                    |       |       | only way to silence it, in this case, is by using the button.                         |  |  |
| HOUR COUNT SET 0   | 0     | 65534 | You can preset the Hour counter overwriting the old value. To cancel the              |  |  |
|                    |       |       | Counter, put [0]. It does not affect the HOUR RUN provided by ECU.                    |  |  |

| Display Indication                           | Options                                                        | Note          |
|----------------------------------------------|----------------------------------------------------------------|---------------|
| INPUT 1 OPTION [1]<br>INPUT 1 POLARITY N.O.  | See the table 9.07 for the available options.                  | Terminal JF-1 |
| INPUT 2 OPTION [26]<br>INPUT 2 POLARITY N.O. | You can select N.O. (normally open) or N.C. (normally closed). | Terminal JF-2 |
| INPUT 3 OPTION [12]<br>INPUT 3 POLARITY N.O  |                                                                | Terminal JF-3 |

## Table 9.07 - List of options for INPUT PARAMETERS

| Option   | Description                     | Option | Description                                               |
|----------|---------------------------------|--------|-----------------------------------------------------------|
| [0]      | Disables the input              | [18]   | External Display [ F4↑ ] Pushbutton                       |
| [1]      | Immediate Stop                  | [19]   | External Display <b>[ F5</b> ↓ <b>]</b> Pushbutton        |
| [2]      | Bypass and Stop (****)          | [ 20 ] | KG Status (feedback form the contactor of the Generator)  |
| [3]      | Cooling and Stop                | [ 21 ] | KM Status (feedback form the contactor of the Mains)      |
| [4]      | Bypass+Cooling+Stop (****)      | [ 22 ] | Not used                                                  |
| [5]      | Warning only (*)                | [ 23 ] | Not used                                                  |
| [6]      | Bypass and Warning              | [ 24 ] | IDLE SPEED (it holds the engine at IDLE speed)            |
| [7]      | Remote MAN Mode (**)            | [ 25 ] | Remote engine Start (It starts the engine only)           |
| [8]      | Remote AUTO Mode (**)           | [ 26 ] | Remote Genset Start (It starts and transfer the Load)     |
| [9]      | Remote OFF Mode (**)            | [27]   |                                                           |
| [ 10 ]   | Remote LOCK. It disable Be-     | [ 28 ] | Not used                                                  |
|          | K3 and stops the engine.        |        |                                                           |
|          | Generator simulated ON. It      |        |                                                           |
| [11]     | simulates the presence of the   | [ 29 ] | Overload (it opens the KG and shuts down the engine after |
|          | Generator                       |        | a cooling down time).                                     |
| [12]     | Mains Simulated ON              | [ 30 ] | Not used (reserved for tailor made versions)              |
| [13]     | EJP function (***)              | [31]   | [START] External pushbutton (works only in MAN mode)      |
|          | (see section 8.03)              |        |                                                           |
| [14]     | Remote Lamp test for NFPA-      | [ 32 ] | [ STOP ] External pushbutton (always active)              |
| [ 4 5 ]  | Horn Silonee                    | 1 22 1 | Oll Pressure switch (pregram option N.C. if you use a     |
| [15]     | Hom Shence                      | [33]   | DIL Pressure switch (program option N.C. II you use a     |
|          |                                 |        | Pressure Switch that closes contact in case of Low        |
| [ 16 ]   | Display <b>[E3</b> ] Dushbutton | [ 34 ] | COOLANT temperature switch (program option N.O. if you    |
| [ [ 10 ] |                                 | [34]   | use a Temperature Switch that closes contact in case of   |
|          |                                 |        | High Temperature)                                         |
| [17]     | Display [←F2] Pushbutton        | [ 35 ] | FUEL level switch (program option N.O. if you use a Level |
|          |                                 |        | Switch that closes contact in case of Low Level)          |

(\*) The Be-K3 detects the alarm if the engine is running. (\*\*) We recommend that you use an **AUTO-OFF-MAN** switch.

(\*\*\*) When you activate the input, the Be-K3 starts the engine. After EJP time, the KG will close. When you open the input, the KG opens after EJP time and the engine will stop.

(\*\*\*\*) For the programming of the bypass timing, see section 9.03A (parameter [BYPASS TIMER])

## Section 9.08 - OUTPUT PARAMETERS

| Display Indica | ation     | Terminal | Options      |
|----------------|-----------|----------|--------------|
| OUTPUT 1       | 79 (Horn) | JC1      | [ 0 ] - [80] |
| OUTPUT 2       | 0         | JC2      | see table    |
| OUTPUT 3       | 0         | JC3      | 9.08         |

## Table 9.08A - List of the options for OUTPUT PARAMETERS

|           | Option & description                                                 |   |        | Option & description                        |
|-----------|----------------------------------------------------------------------|---|--------|---------------------------------------------|
| [0]       | The Output is disabled                                               |   | [ 28 ] | Fuel Reserve (Sensor or switch)             |
| [1]       | Under Speed Shutdown                                                 |   | [ 29 ] | High Fuel / Low Fuel Warning                |
| [2]       | Over Speed Shutdown                                                  |   | [ 30 ] | Tank Empty shutdown (Sensor or switch)      |
| [3]       | ECU Speed error                                                      |   | [31]   | Fuel sender open (input #JF5)               |
| [4]       | Common speed alarms                                                  |   | [ 32 ] | Transfer Pump Output                        |
|           |                                                                      |   | [ 33 ] | Common fuel alarms                          |
|           |                                                                      |   |        |                                             |
| [5]       | Under Frequency Shutdown                                             |   | [ 34 ] | Maintenance SERVICE 1,2 or 3                |
| [6]       | Over Frequency Shutdown                                              |   | [ 35 ] | NOT USED                                    |
| [7]       | Over Current / Short Circuit Shutdown                                |   | [ 36 ] | NOT USED                                    |
| [8]       | Over Current Warning                                                 |   | [ 37 ] | Auxiliary Alarm 13: Shutdown                |
| [9]       | Over KVA Shutdown                                                    |   | [ 38 ] | Auxiliary Alarm 13: Warning                 |
| [10]      | Minimum kW Warning See 9.02B                                         |   | [ 39 ] | COMMON of all WARINGS                       |
| [11]      | Maximun kW Warning                                                   |   |        |                                             |
| [12]      | Phase Sequence or Unbalance Shutdown                                 |   | [ 40 ] | COMMON of all SHUTDOWNS                     |
| [13]      | Reverse kW Shutdown                                                  |   |        | 1                                           |
| [14]      | Over / Under Voltage Shutdown                                        |   | [41]   | Presence of Nominal Mains parameters        |
| [ 15 ]    | Overload (input option [29] Shutdown)                                |   | [ 42 ] | Presence of nominal Generator parameters    |
| [16]      | Alternator Failure / Earth Failure                                   |   | [ 43 ] | Mains Restore Timing / Mains Failure timing |
| [17]      | Common Generator alarms                                              |   | [ 44 ] | KG Contactor of the Generator closed        |
|           |                                                                      |   | [ 45 ] | KM Contactor of the Mains closed            |
|           |                                                                      |   |        |                                             |
| [18]      | Low Oil Pressure Warning<br>(Sensor or CAN)                          |   | [ 46 ] | PREGLOW output                              |
| [19]      | Low Oil Pressure Shutdown<br>(Sensor / CANBUS / Oil pressure switch) |   | [ 47 ] | PURGE (gas engine valve control)            |
| [20]      | Common Oil Pressure alarms or                                        |   | [ 48 ] | Cooling Timing                              |
|           | שלווסטו טושנוו מומוווו                                               | - | [ /0 ] | Warm up Timing                              |
| [21]      | Auxiliary High Temperature Shutdown                                  | + | [49]   |                                             |
| [2]]      | (Input #6 connected to a sensor))                                    |   |        |                                             |
| [ 22 ]    | High Temperature Shutdown<br>(Oil / Coolant from CANBUS / Switches)  |   | [ 50 ] | RENT Warning (<48h ) or Rent expired        |
| [23]      | Low / High Coolant Temperature Warning                               | 1 | [51]   | Engine Running Status                       |
| [24]      | Auxiliary Temperature Sensor Open                                    | - | [ 52 ] | Be-K3 in <b>OFF</b> MODE (Status)           |
| [ [ - · ] | (sensor connected to input #JF6)                                     |   | [ ]    |                                             |
| [25]      | Common Coolant Temperature alarms                                    | 1 | [ 53 ] | Be-K3 in MAN MODE (Status)                  |
|           |                                                                      | 1 | [54]   | Be-K3 in <b>AUTO</b> MODE (Status)          |
| [26]      | High – Low Battery Voltage Warning                                   | 1 | [ 55 ] | Be-K3 in <b>TEST</b> MODE (Status)          |
| [27]      | Fuel Pump Timeout Warning                                            | 1 | [56]   | Be-K3 in LOCK MODE (input option [10])      |

(\*) For the programming of the BYPASS timing for the engine alarms, see section 12.03A.

Г

page 22

## Table 9.08B - CONFIGURABLE OUTPUTS OPTIONS

|        | Option & description                |   |        | Option & description                                                                    |
|--------|-------------------------------------|---|--------|-----------------------------------------------------------------------------------------|
| [ 57 ] | Fail to START Shutdown              |   | [ 69 ] | Common of all alarms (warnings and shutdowns)                                           |
| [ 58 ] | Fail To STOP Shutdown               |   | [70]   | Not used                                                                                |
| [ 59 ] | Engine Belt Break Shutdown          |   | [71]   | Not used                                                                                |
| [ 60 ] | Idle Speed Control (to Governor)    |   | [72]   | Crank Output repeat                                                                     |
| [61]   | Parameter or Memory Error           |   | [73]   | <b>ECU</b> enable 2 (Active in MAN, AUTO, TEST modes and during the stop solenoid time) |
| [ 62 ] | Clock Error or Periodic Test Error  |   | [74]   | KM Pulse to Close (for motorized circuit breaker)                                       |
| [ 63 ] | Pre-Lube Pump or Start Delay Timing | Ι | [75]   | KM Pulse to Open (for motorized circuit breaker)                                        |
| [64]   | ECU Enable 1 (Active when Fuel      |   | [76]   | KG Pulse to Close (for motorized circuit breaker)                                       |
|        | solenoid and Stop are activated)    |   | [77]   | KG Pulse to Open (for motorized circuit breaker)                                        |
| [ 65 ] | ECU STOP command                    | 1 | [78]   | Not used                                                                                |
| [ 66 ] | CANBUS RED LAMP                     | ] | [ 79 ] | HORN OUTPUT                                                                             |
| [67]   | CANBUS YELLOW LAMP                  |   | [ 80 ] | STOP SOLENOID                                                                           |
| [68]   | CANBUS Communication Failure        |   |        |                                                                                         |

## Section 9.09 - AUXILIARY °C / FUEL LEVEL / OIL PRESSURE (response curve)

Select the function you need from the **OEM PARAMETERS** (see section 9.00), by using [ $\uparrow$ ] or [ $\downarrow$ ]. Push [ $\rightarrow$ ] to enter the function. Push [ $\uparrow$ ] or [ $\downarrow$ ] to set a value. Push [ $\leftarrow$ ] to return to the function. The following table indicates the factory settings.

## Table 9.09 SENSORS RESPONSE CURVE

| POINT 1 °C 128         POINT 1 BAR 0           OHM 19         OHM 10           POINT 2 PAP 20                                                                                                    | POINT 1 LEVEL 0                                                                                                    |
|----------------------------------------------------------------------------------------------------|----------------------------------------------------------------------------------------------------|
| POINT 2 °C 113<br>OHMYou are allowed<br>to edit 6 value<br>for thePOINT 2 BAR 2.0<br>OHMYou are allowed<br>to edit 6 value<br>for thePOINT 3 °C 90<br>OHMfor the<br>Temperature in<br>the range 0-<br>250°C and 6<br>value for the<br>resistance<br>OHMPOINT 3 BAR 4.0<br>OHMYou are<br>allowed to e<br>6 value for th<br>OHMPOINT 4 °C 80<br>OHM250°C and 6<br>value for the<br>resistance<br>Up to 1000<br>OHMPOINT 4 BAR 6.0<br>OHMIn the range<br>0-20 BAR allowed<br>to value for the<br>resistance u<br>to 1000<br>OHMPOINT 5 °C 70<br>OHMUp to 1000<br>OHMPOINT 5 BAR 8.0<br>OHMresistance u<br>to 1000 OHMPOINT 6 °C 40<br>OHM(* Note)POINT 6 BAR 10.0<br>OHM180 | dit<br>dit<br>he<br>e<br>POINT 2 LEVEL 0<br>OHM 	10<br>POINT 3 LEVEL 0<br>OHM 	10<br>POINT 3 LEVEL 0<br>OHM 	10<br>POINT 4 LEVEL 0<br>OHM 	10<br>POINT 4 LEVEL 0<br>OHM 	10<br>POINT 5 LEVEL 50<br>OHM 	95<br>POINT 6 LEVEL 99<br>OHM 	180 |

٦

page 23

## Section 9.10 - RESTORE DEFAULT

This command allows you to restore the Factory Settings. Select **[OEM PARAMETERS]** then **[MODIFY PARAMETERS]** menu. Repeatedly push [ $\downarrow$ ] until you select the **[RESTORE DEFAULTS]** item. Push [ $\rightarrow$ ] to enter. Follow the instructions:

| Display Indication | Instructions for restoring e factory settings (Defaults)                                 |
|--------------------|------------------------------------------------------------------------------------------|
|                    | A) - Push [ $\leftarrow$ F2] to confirm or [F3 $\rightarrow$ ] to quit the function.     |
| RESTORE DEFAULTS   | B) - If you push [←F2], the Be-K3 triggers the operation and the message [DONE] appears. |
|                    | C) - Push [←F2] twice to exit and save in the memory the Defaults.                       |
| TES NO             |                                                                                          |
| < >                | Note: we recommend that you remove the supply and check the parameters                   |

## Section 9.11 - ENGINE TYPE

This menu allows you to select the proper **ECU** from a list of manufacturer. Follow the menu indicated in the display and make the proper choice. Due to the continuos updating of new engines the list is not indicated here. You can also configure analog or digital input for conventional engines. Basically the main choices are:

**[CONVENTIONAL 1]:** #JF4(Oil Pressure) – #JF 5 (Fuel Level) – #JF 6 (Engine Temperature) are configured to work with switches. Do not program a settings for Oil-Fuel-Temperature (it can create conflicts).

**[CONVENTIONAL 2]:** #JF4(Oil Pressure) is configured to work with a switch, #JF5 (Fuel Level) is configured for a sensor and #JF6 (Engine Temperature) is configured to work with a switch.

**[CONVENTIONAL 3]:** all #JF4-5-6 inputs are configured to work with sensors. You can use a configurable input to connect switches for additional safety (see options [33]-[34]-[35] on table 9.07).

**[CANBUS-J1939...& all model of ECU]:** #JF4 is configured for Low Oil Pressure Switch, #JF5 is configured for Fuel Level Sensor and #JF6 is configured for Auxiliary temperature Measurement. You can use a configurable input to connect switches for additional safety (see options [33]-[34]-[35] on table 9.07).

## Section 10.00 - RESET AND CLEAR

Push **[O-STOP]** to enter the **OFF** mode. Repeatedly push **[** $\leftarrow$ **]** until the message **[METERS & ALARMS]** appears on the top of the display. Repeatedly push **[** $\downarrow$ **]** to select the function **[RESET AND CLEAR]** (see section 4.0). Push **[** $\rightarrow$ **]** to enter the menu for the following options.

| Display Indication | Function                                                    | Note                                                                         |
|--------------------|-------------------------------------------------------------|------------------------------------------------------------------------------|
| CLEAR ALL MEMORY   | Total cancellation of the memory                            | To optor a function listed on the left, you have to                          |
|                    | and residration of factory settings                         | TO enter a function listed on the left, you have to                          |
| CLEAR EVENTS       | It cancels the Event History, see section 5.06              | provide a correct password as indicated in section 11.00.                    |
| CLEAR ENERGY       | It cancels the counter of the<br>Energy, see section 5.03   | Note: all functions require a confirmation as follow:                        |
| CLEAR NR STARTS    | It cancels the counter that<br>records the number of starts | <b>YES</b> (PUSH [ $\leftarrow$ F2]) or <b>NO</b> (push [F3 $\rightarrow$ ]) |

## Section 11.00 - USER or OEM PASSWORD

Push **[O-STOP]** to enter the OFF mode. Repeatedly push **[** $\leftarrow$ **]** until the message **[METERS & ALARMS]** appears on the top of the display. Repeatedly push **[** $\downarrow$ **]** to select the function **[USER PASSWORD]** or **[OEM PASSWORD]**. Push **[** $\rightarrow$ **]** to enter the menu for the following options.

| Display Indication | Instructions                                                                                                    |  |  |
|--------------------|----------------------------------------------------------------------------------------------------|--|--|
| PASSWORD           | The display will present the option [CHANGE PASSWORD] and                                                                                                    |  |  |
| CLEAR PASSWORD     | [CLEAR PASSWORD]. Use [ $\uparrow$ ] or [ $\downarrow$ ] to select a function and push [ $\rightarrow$ ] to enter the function; Section 11.01 describes the procedure. |  |  |

## OEM's Manual V300 - 30 July - 011 page 24 Section 11.01 USER or OEM PASSWORD programming instructions

| Display Indication                     | Instructions                                                                                                    |
|----------------------------------------|----------------------------------------------------------------------------------------------------|
| INSERT PASSWORD<br>BACK **** OK<br>< > | <ul> <li>A) - Use [←] or [→] to select a digit of the password.</li> <li>B) - Push [↑] or [↓] to edit a number .</li> <li>C) - Repeat steps A) and B) in order to edit the 4-digit password.</li> <li>D) - Select OK using the [→] button (the OK backlights when selected).</li> <li>E) - Push the [→] button to confirm the password.</li> </ul> <i>Note: by programming [0000] you disable (clear) the password</i> |

## Section 12.00 - PROGRAMMING PARAMETERS

We recommend that you use the software available on web site for programming the controller. Be-K3 however, allows programming using the push buttons on the front panel. Follow the instructions on this section.

## 12.01 Preliminary operation

Be-K3

Push and hold **[O-STOP]** to enter the **OFF** mode. Repeatedly push [ $\leftarrow$ ] until the message [METERS & ALARMS] appears on the top of the display. Repeatedly push [ $\downarrow$ ] to select the function [USER PARAMETERS] or [OEM PARAMETERS]. Push [ $\rightarrow$ ]; the following screen will appear (example of [OEM PARAMETERS])

| Display Indication | Instructions                                                                                                    |
|--------------------|----------------------------------------------------------------------------------------------------|
|                    | A) - Push $[\rightarrow]$ to enter directly the [READ PARAMETERS] (section 12.05)                                                                                                    |
| READ PARAMETERS    | B) - Push [ $\downarrow$ ] to select the item [MODIFY PARAMETERS]<br>C) - Push [ $\rightarrow$ ] to enter the programming or push [ $\downarrow$ ] and then [ $\rightarrow$ ] if you |
| ENGINE TYPE        | want to modify the type of engine (section 9.11)                                                                                                    |

#### 12.02 Type the Password

If a password was inserted, the Be-K3 will present a screen to ask for the password as indicated below, otherwise follow directly the instructions on section 12.03.

| Display Indication  | How to insert a password                                                                                                    |
|---------------------|----------------------------------------------------------------------------------------------------|
|                     | A) - Use $[\leftarrow]$ or $[\rightarrow]$ to select a digit of the password.                                                                                                    |
| INSERT PASSWORD     | B) - Push [ ↑ ] or [ ↓ ] to edit a number .                                                                                                    |
| BACK **** OK<br>< > | C) - Repeat steps A) and B) in order to edit the 4-digit password.<br>D) - Select OK using the $[\rightarrow]$ button (the OK backlights when selected).<br>E) - Push the $[\rightarrow]$ button to confirm the password. |

## 12.03 Select a parameter

Choose the MENU of your interest by using the [ $\uparrow$ ] or [ $\downarrow$ ] buttons and then push [ $\rightarrow$ ]; the list of the parameters will appear.

## 12.04 Programming a parameter

- Select a parameter by using the [ ↑ ] or [ ↓ ] buttons (see sections 8.00 and 9.00 for the list of parameters).

- Push the  $[\rightarrow]$  button to enter the numerical / options field of the parameter.

- Modify the parameter using  $\circletchineq$  ] or [  $\downarrow$  ] according to your need.

- Exit the numerical/options field using the [←] pushbutton.

- You can modify an other parameter by repeating the previous steps

- Push twice the [←] pushbutton. The Be-K3 will provide you 3 options:

EXIT [← F2]

SAVE

BACK [F3 →]

Choose the proper option. We recommend that you disconnect the supply for a few seconds, re-apply the supply and verify that the modifications have been saved in a way that Be-K3 operates according to your need.

12.05 How to Read a parameter

To read a parameter, follow the set up indicated in section 12.01 then:

- Choose a parameter using  $[\uparrow]$  or  $[\downarrow]$
- Push [→] to read the setting of the parameter
- Repeteadly push [←] to return or exit

## Section 13.0 - ALARMS, WARNINGS AND SHUTDOWNS

The Be-K3 features:

- A) A yellow LED that turns on in case of a warning and a red LED that turns on in case of a shutdown.
- B) Symbols and LEDs, indicating the alarms of Low Fuel and Low Battery (see figure 1).
- **C**) Configurable Horn output (°) and specific outputs for remote / external repetition of alarms.
- D) Descriptive messages for alarms with date, time and measurement information.
- E) Event history capable of recording 200 alarms and events (see section 5.06).
- **F)** A pushbutton to silence the Horn (

(°) The terminal JC-1 is factory programmed for driving an external HORN. To silence the HORN, push the

pushbutton or wait for the [HORN TIMEOUT] to expire (see section 9.06). If the [HORN TIMEOUT] is set to

**[OFF]**, the only way to silence the Horn is by using the pushbutton.

## Instructions in case of alarm(s):

- 1) Look at the front panel and take note of LEDs indicators and messages on display.
- 2) Some alarms, in order to cool down the engine, shutdown the engine after a programmable delay. We recommend that you wait the complete stop of the engine.
- 3) Push the pushbutton in order to acknowledge the alarm. Push the **[0-STOP]** button.
- 4) Consult the following sections for further information
- 5) Remove the cause of the alarm.
- 6) Restart the engine by using a proper Mode of operation.

The full list of alarm messages is indicated below on the left side. Additional information on the right side

| 13.01 - Clock and periodic test alarms |                                              | Section |
|----------------------------------------|----------------------------------------------|---------|
| CLOCK ERROR WARNING                    | Real time clock failure or wrong programming | 6.00    |
| PARAMETER ERROR                        | Error in a parameter                         | 18.30   |
| MEMORY ERROR                           | Failure of the memory                        | 18.30   |
| CAN BUS ERROR WARNING                  | Failure of the CANBUS communication          | 9.11    |

| 13.02A - Emergency alarms & Shutdowns   |                                                                                                    | Section |
|-----------------------------------------|----------------------------------------------------------------------------------------------------|---------|
| LOCAL EMERGENCY<br>SHUTDOWN             | This alarm takes place if you push the <b>[0-STOP]</b> button when the Be-K3 is in <b>AUTO</b> mode of operation | -       |
| INPUT 1 WARNING<br>EMERGENCY 1 SHUTDOWN | Input 1 Warning or Shutdown (input #JF-1)                                                                        | 9.07    |
| INPUT 2 WARNING<br>EMERGENCY 2 SHUTDOWN | Input 2 Warning or Shutdown (input #JF-2)                                                                        |         |

| Be-K3 OEM                             | I's Manual V300 - 30 July - 011 pa                                                                                                    | age 26          |
|---------------------------------------|----------------------------------------------------------------------------------------------------|-----------------|
|                                       | 13.02B - Emergency alarms & Shutdowns                                                                                                    | Section         |
| INPUT 3 WARNING<br>EMERGENCY 3 SHUTDO | <b>DWN</b> Programmable Input 3 Warning or Shutdown (input #JF-3)                                                                                                    | 9.07            |
| REMOTE LOCK                           | An input programmed with option [10] is active. The Be-K3 s down the engine if running. When you deactivate the input, t alarm resets automatically and Be-K3 will operate normally. | huts<br>he 9.07 |

| 13.03 - Miscellaneous engine alarms |                                                                             | Section |
|-------------------------------------|-----------------------------------------------------------------------------|---------|
| ECU SPEED ERROR                     | Failure in detecting the signal from Pick-up (shutdown)                     |         |
| OVER SPEED SHUTDOWN                 | Over Speed shutdown                                                         | 9.04    |
| UNDER SPEED SHUTDOWN                | Under Speed shutdown                                                        |         |
| LOW BATTERY WARNING                 | Low Battery Voltage warning: 11,8 for 12V battery and 23,6 for 24V battery. | -       |
| HIGH BATTERY WARNING                | High Battery Voltage warning:15,5V for 12V battery and 31V for 24V battery. |         |
| FAIL TO START<br>SHUTDOWN           | Starting Failure shutdown                                                   | -       |
| FAIL TO STOP<br>SHUTDOWN            | Fail to stop shutdown                                                       |         |
| BELT BREAK SHUTDOWN                 | Engine Belt break shutdown (Charger Failure)                                | 9.03A   |

| 13.04                       | - Alternator and Contactors alarms                        | Section            |
|-----------------------------|-----------------------------------------------------------|--------------------|
| OVERLOAD SHUTDOWN           | Overload shutdown (any input with option [29])            |                    |
| SHORT CIRCUIT SHUTDOWN      | Short circuit shutdown                                    |                    |
| UNDER VOLTAGE SHUTDOWN      | Under Voltage shutdown                                    |                    |
| OVER VOLTAGE<br>SHUTDOWN    | Over Voltage shutdown                                     |                    |
| PHASE UMBALANCE<br>SHUTDOWN | Phase unbalance shutdown                                  | See                |
| UNDER FREQUENCY<br>SHUTDOWN | Under Frequency shutdown (works only if the KG is closed) | settings:<br>9.02A |
| OVER FREQUENCY<br>SHUTDOWN  | Over Frequency shutdown                                   | 9.02B              |
| OVER KVA<br>SHUTDOWN        | Over Apparent power shutdown                              |                    |
| PHASE SEQUENCE<br>SHUTDOWN  | Generator Phase sequence shutdown                         |                    |
| OVER CURRENT<br>WARNING     | Over Current warning                                      |                    |
| OVER CURRENT<br>SHUTDOWN    | Over Current shutdown                                     |                    |
| ALTERNATOR FAILURE          | Alternator Failure shutdown                               |                    |
| EARTH CURRENT<br>SHUTDOWN   | Earth Failure shutdown                                    |                    |
| REVERSE POWER<br>SHUTDOWN   | Reverse Power Shutdown                                    |                    |
| CONTACTOR KM WARNING        | The Mains contactor failed to work                        |                    |
| CONTACTOR KG WARNING        | The Generator contactor failed to work                    |                    |

| 13.05 - Temperature alarms                                                                              |                                                                                                    | Section               |
|----------------------------------------------------------------------------------------------------|----------------------------------------------------------------------------------------------------|-----------------------|
| LOW COOLANT °C WARNING<br>HIGH COOLANT °C WARNING<br>HIGH COOLANT °C SHUTDOWN<br>TEMPERAURE SW SHUTDOWN | Coolant monitoring is active when <b>ECU</b> transmits data.<br>Warning or / and Shutdown. 'SW' stands for Temerature<br>Switch (input #JF6 or any digital input with option [34]). | 0                     |
| OIL TEMPERATURE WARNING<br>OIL TEMPERATURE SHUTDOWN                                                     | Abnormal Temperature of the OIL; Warning or / and Shutdown.                                                                                                    | See<br>9.03B<br>9.03D |
| AUX °C SENSOR WARNING<br>AUX °C SENSOR SHUTDOWN                                                         | Abnormal Auxiliary Temperature (Sensor connected to #JF6); Warning or / and Shutdown.                                                                                               | 9.03E                 |
| AUX °C SENDER OPEN                                                                                      | Indicate the failure of a temperature sensor connected to #JF6 (resistance over 2100 Ohm)                                                                                           |                       |

| 13.06 - Fuel Level alarms |                                                                                                    |      |
|---------------------------|----------------------------------------------------------------------------------------------------|------|
| LOW FUEL LEVEL WARNING    | Low Level Fuel warning (Sensor connected to input #JF5).                                                         |      |
| HIGH FUEL LEVEL WARNING   | High Level Fuel warning (Sensor connected to input #JF5).                                                        |      |
| TANK EMPTY SHUTDOWN       | Be-K3 shuts down the engine if the level drops (level sensor) below the limit for more than the programmed time. | 0.05 |
| FUEL RESERVE WARNING      | This warning energizes during the TANK EMPTY DELAY. It indicates that fuel is going to finish.                   | 9.05 |
| PUMP TIMEOUT WARNING      | This warning energizes if the PUMP to fill the tank remains activated for more than the programmed time.         |      |
| FUEL SENDER OPEN          | Failure of the Fuel Sensor (input #JF5)                                                                          |      |

| 13.07 - Oil Pressure alarms  |                                                              |               |
|------------------------------|--------------------------------------------------------------|---------------|
| LOW OIL PRESSURE<br>WARNING  | Low Oil Pressure Warning (ECU or #JF4 input)                 | 9.03C<br>9.09 |
| LOW OIL PRESSURE<br>SHUTDOWN | Low Oil Pressure Shutdown (ECU or #JF4 input or Option [33]) |               |
| OIL BAR SENDER<br>OPEN       | Failure of the OIL PRESSURE sensor (#JF4 input)              |               |

| 13.08 - Maintenance and Rental contract alarms |                                                                                                    |      |
|------------------------------------------------|----------------------------------------------------------------------------------------------------|------|
| SERVICE 1 WARNING                              | Maintenance 1 & 2 provide a warning after timeout. Service 3                                                                                                    |      |
| SERVICE 2 WARNING                              | provides a shutdown after timeout.                                                                                                    | 8.01 |
| SERVICE 3 SHUTDOWN                             | To cancel the alarm, reprogram the Maintenance or simply enter &                                                                                                    |      |
|                                                | exit the [MAINTENANCE] menu to restart the count.                                                                                                    |      |
| RENTAL 48h WARNING                             | Less than 48 hours remaining before engine shutdown.                                                                                                    |      |
| RENTAL EXPIRED                                 | Rental period termination. To cancel the alarm, reprogram the                                                                                                    |      |
| SHUTDOWN                                       | RENTAL or simply enter & exit the <b>[TEST &amp; RENTAL]</b> program menu to                                                                                                    |      |
|                                                | restart the count                                                                                                    | 8.03 |
| MAXIMUM RUNTIME<br>SHUTDOWN                    | Time expired. This timer allows the engine to run a limited number of hours. If case of alarm, verify the general status of the engine, cancel the alarm and restart the engine. In <b>MAN</b> mode the timeout is disabled and the engine runs for unlimited time. |      |

## Section 14.0 - ENGINE RUNNING DETECT

The Be-K3 inhibits the starter motor when the engine starts running. When the engine is not running, voltage in the terminal D+/WL of the charger alternator (input JI-3) is 0V. When the engine starts running, the voltage of the D+/WL terminal increases; the range to disconnect the starter motor is between 6V to 10V. The default parameter of [CRANK VDC] (section 9.03A) is 8.0V. For 24V batteries, we recommend that you set the threshold to 16V. For a safe use, be sure that the green ENGINE RUNNING LED on the front panel is off during all of the starting attempts. The Charger Alternator voltage can be displayed in the Engine menu as indicated in the section 5.04. In addition, Be-K3 monitors the Generator for disconnecting the crank motor. The insertion of switches or breakers in series to terminals #JA5-6-7 is not recommended; the Be-K3 will not detect the engine running condition from the Generator Voltage or Frequency. See the [CRANK VAC] and [CRANK HZ] parameters in section 9.03A.

#### <u>NOTE: THE ENGINE RUNNING LED MUST BE LIT WHEN THE ENGINE RUNS. USING THE ENGINE WITHOUT THIS</u> <u>SIGNAL MAY BE DANGEROUS.</u>

## Section 15.00 - TROUBLESHOOTING GUIDE

Troubleshooting for Be-K3 is performed by selectively isolating the failure of the various circuit sections. We recommend that you disconnect the unit from the panel and set up the troubleshooting application circuit as indicated in section 15.01. This procedure should be carried out by qualified personnel only.

## Section 15.01 Troubleshooting Set up Circuit

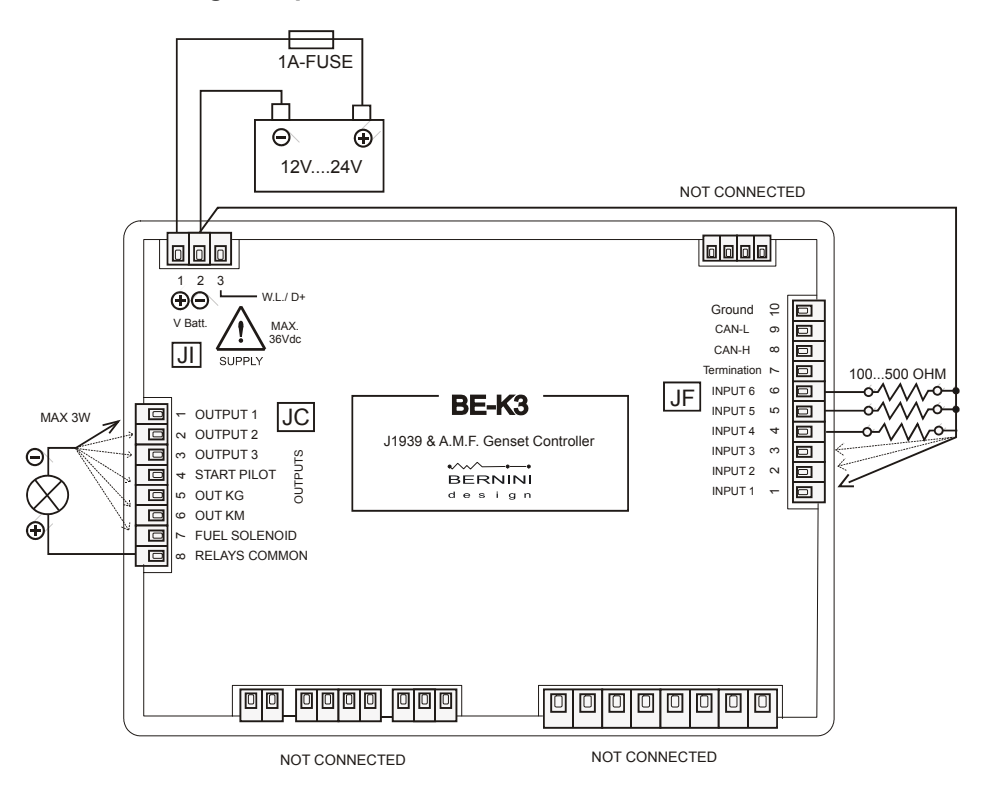

## Section 15.01 - Testing the Pushbuttons

Follow the instructions:

A) - Remove the battery power supply; disconnect all connectors

**B**) - Push and hold the Description pushbutton, apply the Vdc power supply.

**C**) - Release the button; the message [ **KEYS TEST** ] will be displayed on the screen.

D) - Push the pushbuttons on the front panel one by one. The display will show a message indicated in <u>Table</u>

15.01. As soon as you release a button, the message disappears (no buttons activated).

## Table 15.01: Pushbuttons true table

| Pushbutton | Display Message | Pushbutton    | Display Message |
|------------|-----------------|---------------|-----------------|
| [ START ]  | START           | [AUTO-TEST]   | AUTO-TEST       |
| [ STOP ]   | STOP            | THE           | ACK-F1          |
| [I-KG]     | KG              | [F2 ←]        | F2-LEFT         |
| [0]        | OPEN            | [F3 → ]       | F3-RIGHT        |
| [I-KM]     | KM              | <b>[F4</b> ↑] | F4-UP           |
| [ MAN ]    | MANUAL          | [F5 ↓ ]       | F5 - DOWN       |

## To exit the troubleshooting remove the Vdc power supply at anytime

## Section 15.02 - Testing the Inputs

**D)** – Push pushbutton until the message **[INPUT TEST]** appears on display. Connect to the battery minus, one by one, the inputs #1...#3 on the connector JF. For each input, a code will be displayed (see Table 15.02). If some inputs are connected simultaneously (in case of short circuit for example), the display will indicate the inputs that are activated together. When all inputs are disconnected the display must indicate only the message **[INPUT TEST]**.

#### <u>NOTE - At this stage, with all inputs disconnected, if the display indicates one of the codes contained in Table 15.02,</u> <u>the Be-K3 is damaged and should be returned to Bernini Design for repair.</u>

## Table 15.02

| <b>Terminal number (Function)</b> | Display Code |
|-----------------------------------|--------------|
| JF-1 (Input 1)                    | INPUT 1      |
| JF-2 (Input 2)                    | INPUT 2      |
| JF-3 (Input 3)                    | INPUT 3      |

To exit the troubleshooting remove the Vdc power supply at anytime

## Section 15.03 - Testing the Outputs

A) - Push the Description of the pushbutton, for about 5 seconds, until the message [OUTPUT TEST] appears.
B) - Plug the connectors JC as indicated in the section 15.01. At this stage, if a lamp turns on, the Be-K3 is damaged and should be returned for service.

**C)** - Push in sequence, the pushbuttons as indicated in the Table 15.03. A message will indicate that the output is activated: the lamp connected should activate as long as you push and hold the button.

**Table 15.03: Output true table** Indicates the correspondence for each message. If a lamp fails to turn on or always remains activated, the Be-K3 is damaged and should be returned for service.

| Pushbutton    | Message       | Output |
|---------------|---------------|--------|
| [0]           | OUTPUT 1      | JC1    |
| [ MAN ]       | OUTPUT 2      | JC2    |
| [ AUTO-TEST ] | OUTPUT 3      | JC3    |
| [ START ]     | OUTPUT START  | JC4    |
| [I-KG]        | OUTPUT KG     | JC5    |
| [I-KM]        | OUTPUT KM     | JC6    |
| [ STOP ]      | FUEL SOLENOID | JC7    |

#### Section 15.04 - Testing the Sensors

A) - Push the pushbutton, for about 5 seconds, until the page of analog measurements appears.
B) - Compare the indication with an external instruments. If the value indicated by the display is more than 3% (or less than 3%), the Be-K3 is damaged and should be returned for service.

#### Table 15.04 - Analog measurements

| Terminal<br>number | Indication of the Display (°) | Recommended values for testing the<br>measurements |
|--------------------|-------------------------------|----------------------------------------------------|
| #JF-4              | OIL OHM [XXX]                 | 100 up to 500 Ohm                                  |
| #JF-5              | FUEL OHM [XXX]                | 100 up to 500 Ohm                                  |
| #JF-6              | AUX C OHM [XXX]               | 100 up to 500 Ohm                                  |

(°) Note [X--X] indicates a numerical field.

#### To exit the troubleshooting remove the Vdc power supply at anytime

#### Section 16.00 - GENERAL SPECIFICATIONS

Supply voltage: 5.5Vdc to 36Vdc, 50-150mA. Protection: internal 300mA thermal fuse.

Dimensions:: 192mm X 144mm X 40mm. Panel Cut-out: 187mm X 139mm, indoor operation

Operating temperature range: -25 deg C up to +70 deg C. Humidity range: 5% up to 95% non-condensing.

Weight: 710 grams General design: ECC 89/336, 89/392, 73/23, 93/68, IEC 68-2-6. Certification: CE

Static outputs characteristics: Output Current: 300mA/100Vdc short circuit proof. Logic: negative.

Supply output for relays (terminal JC8): Max 1A at V battery minus 1Vdc (short circuit proof).

Mains and Generator voltage input: Nominal Voltage input: 70 Vac-600Vac. Over voltage: 4KVac phase to neutral. Measurement precision: +/- 2%. Input impedance: 2 Mega Ohm

**Current transformer input size:** 10/5Aac up to 9900/5Aac. Maximum admissible permanent current: 7Aac Measurement precision: +/- 2%. Internal resistance: 0.05 Ohm

**Digital inputs:** Open circuit voltage: Battery voltage minus 2V - Trigger level: < 2Vdc (max 15mA).

Charger alternator monitoring: Operating voltage up to 36Vdc/3W. Vdc reading accuracy +/- 5%.

## Section 17.00 - SOFTWARE UPGRADES & REVISIONS

| Firmware<br>Versions | Date      | User<br>manual | Description                  |
|----------------------|-----------|----------------|------------------------------|
| 1.XX                 | June 2010 | V01.33         | CanBus upgrade-first release |
| 3.XX                 | July 2011 | V300           | French language correction   |
|                      |           |                |                              |
|                      |           |                |                              |
|                      |           |                |                              |
|                      |           |                |                              |

## Section 18.00 - APPLICATION NOTES

## 18.10 - Single Phase operation

A) - Program the parameter [PHASE MODE] for the Mains (section 9.01) to [1PHASE].

B) - Program the same as above for the Generator (section 9.02A).

C) - Connect Mains Live to #JA-1 (R) and neutral to #JA-4 (N).

**D)** - Connect Generator Live to #JA-5 (L1) and neutral to #JA-8 (N). You are required to adjust the parameters Over/Under voltage according to your requirements.

Note Be-K3 allows mixed selections: Three-Phase Mains and Single Phase Generator or viceversa.

#### 18.20 - NFPA110 MODE, BASIC INFORMATION

To comply with the NFPA110 standard, the **ON** option in the parameter **[NFPA 110]** (see section 9.06) needs to be enabled. It is then required to perform the following basic operations:

- Install an external 3-position switch RUN-OFF-AUTO for selecting the mode of operation

- Connect the RUN terminal of the switch to a programmable input with option [26] (Remote Genset start)

- Connect the AUTO terminal of the switch to a programmable input with option [8] (Remote AUTO mode)
- Connect the OFF terminal of the switch a programmable input with option [9] (Remote OFF Mode).

- Connect the other side of the RUN, OFF and AUTO contacts to the battery minus.

- Connect a relay to a Programmable output in order to drive a lamp. The lamp turns on if the Be-K3 is <u>NOT IN A</u> AUTO <u>MODE</u> (use the normally closed contact of the relay)

- Program the output with the option [54] (See Table 9.08A, Be-K3 in AUTO mode status)

- Program one input with option [14] (Remote Lamp test) and connect an external pushbutton.
- Consult the NFPA110 documentation and verify if other settings are required.

## 18.30 - MEMORY ERROR & PARAMETER ERROR

The message [MEMORY ERROR] or [PARAMETER ERROR] indicate a DATA corruption.

In order to clear the alarm, follow the instructions below:

(A) – Remove the power supply for a minute.

(B) - Reconnect the power supply. If the message disappears you can continue using the controller without problem.

If the message persists on the display, follow these instructions

(C) – Push the Description order to cancel the alarm

(**D**) – Enter the Programming (see section 9.0)

(E) – Select the function CLEAR MEMORY. If the message [DONE] appears, you can reprogram the controller.

If the Be-K3 returns the message [MEMORY ERROR], the controller is damaged and should be returned to Bernini Design for service

## Section 19.00 - PANEL & GEN-SET BUILDERS NOTES

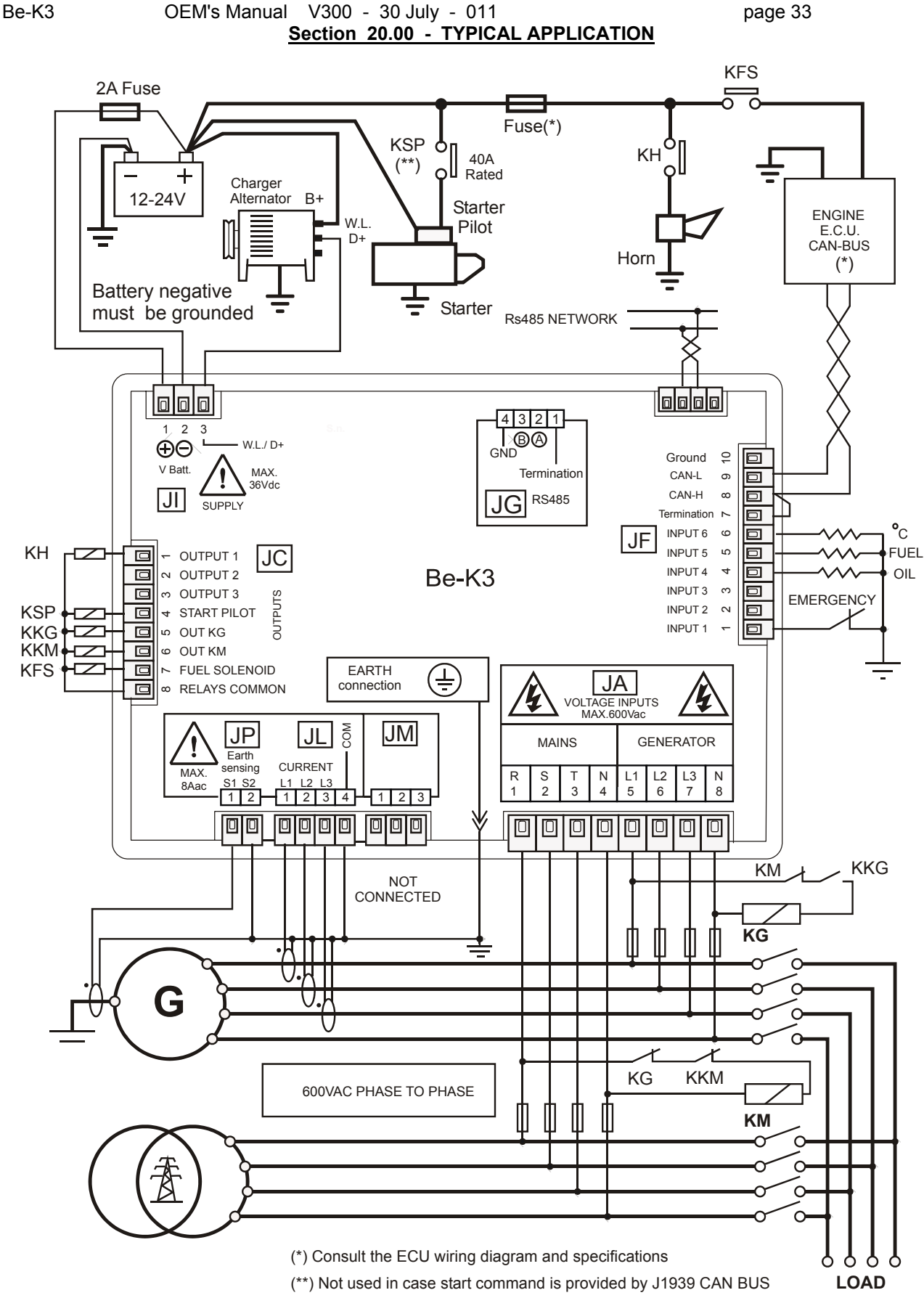

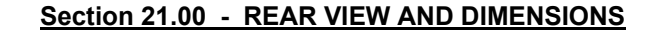

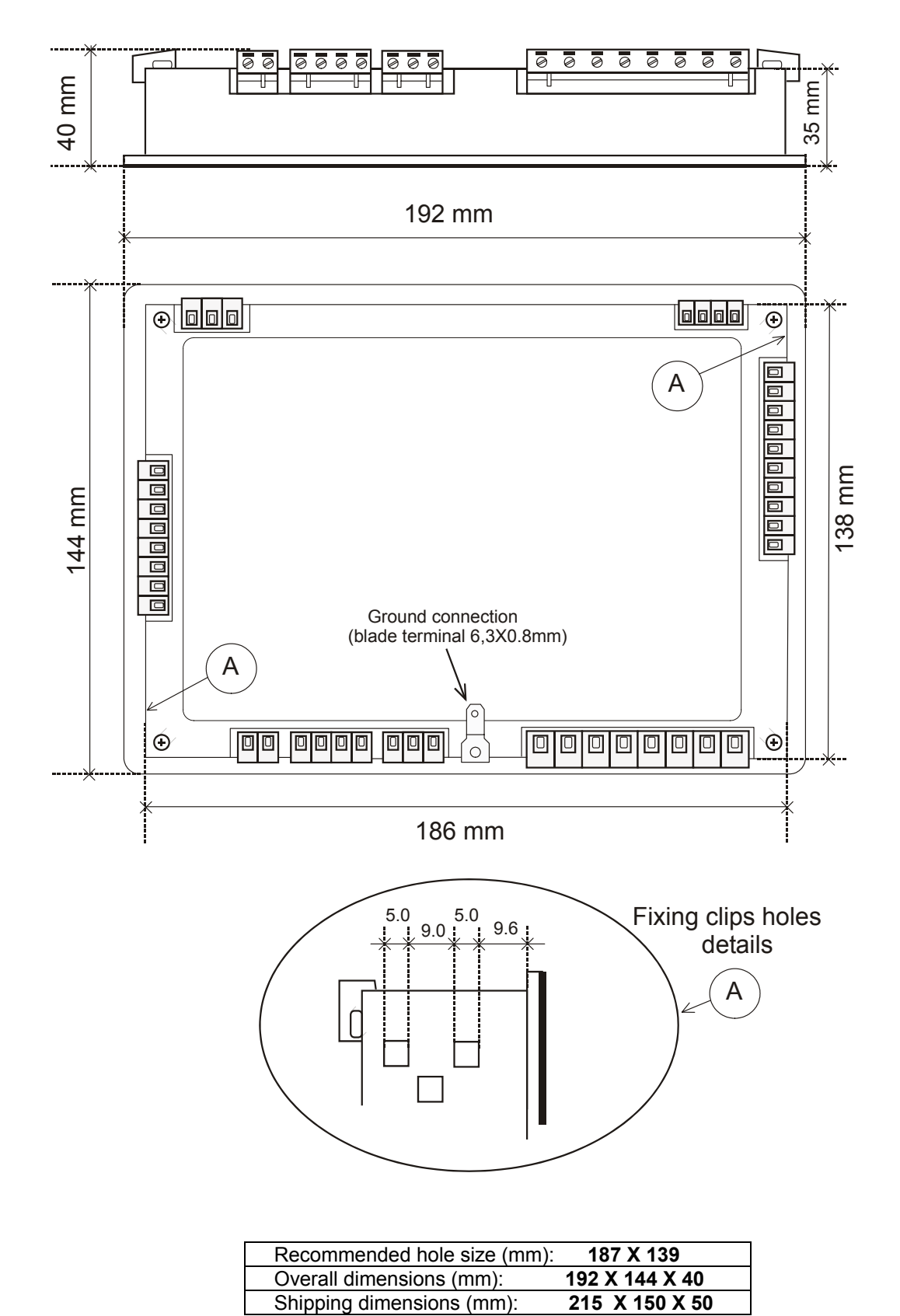

## Section 22.00A - TERMINAL DESCRIPTION (1 OF 2)

#### I WARNING II ANY INTERRUPTION OF THE PROTECTIVE GROUND OR DISCONNECTION OF THE PROTECTIVE EARTH IS LIKELY TO MAKE THE Be-K3 DANGEROUS

| Terminal | Description & Notes |         |                                                            |
|----------|---------------------|---------|------------------------------------------------------------|
| #JA-1    |                     | R       | Inputs for Mains and Generator monitoring up to 600Vac.    |
| #JA-2    | Mains               | S       | Neutral connection is not a mandatory requirement but      |
| #JA-3    | voltage             | Т       | provides improved measurement precision.                   |
| #JA-4    | 600Vac              | Neutral |                                                            |
| #JA-5    |                     | L1      | For Single Phase operation use terminals R/Neutral for the |
| #JA-6    | Generator           | L2      | Mains and L1/Neutral for the Generator (see also section   |
| #JA-7    | voltage             | L3      | 18.10)                                                     |
| #JA-8    | 600Vac              | Ν       |                                                            |

| #JC-1 | Configurable Output 1         |                                                                     |
|-------|-------------------------------|---------------------------------------------------------------------|
| #JC-2 | Configurable Output 2         | See section 9.03A for programming                                   |
| #JC-3 | Configurable Output 3         |                                                                     |
| #JC-4 | Start Pilot output            | It drives the Starting Motor. See [CRANK TIME] on section 9.03A.    |
| #JC-5 | Contactor Generator output    | It drives the Auxiliary KKG relay of the KG (see 20.00)             |
| #JC-6 | Contactor of the Mains output | It drives the Auxiliary KKM relay of the KM (see 20.00)             |
| #JC-7 | Fuel Solenoid output          | Energized to run output for Fuel solenoid and ancillary circuitry.  |
| #JC-8 | Output supply for external    | It provides supply for the common of the output relays (max current |
|       | relays.                       | 1A). The voltage is V Battery minus 0,5V.                           |

| #JF-1  | INPUT 1               |                                                                      |
|--------|-----------------------|----------------------------------------------------------------------|
| #JF-2  | INPUT 2               | See section 9.07 for programming                                     |
| #JF-3  | INPUT 3               |                                                                      |
| #JF-4  | INPUT 4               | This input monitors the Oil pressure sensor. See settings on section |
|        | (Oil Pressure Sensor/ | 9.03C and 9.09 for the programmable curve response.                  |
|        | Switch) (^)           | The input can be configured to digital mode in ENGINE TYPE menu (^). |
| #JF-5  | INPUT 5               | This input monitors the FUEL LEVEL sensor. See settings on section   |
|        | (Fuel Level           | 9.05 and 9.09 for the programmable curve response.                   |
|        | Sensor/Switch) (^)    | The input can be configured to digital mode in ENGINE TYPE menu (^). |
| #JF-6  | INPUT 6               | This input monitors the TEMPERATURE sensor. See settings on section  |
|        | (Temperature          | 9.03E and 9.09 for the programmable curve response.                  |
|        | Sensor/Switch) (^)    | The input can be configured digital in the ENGINE TYPE menu (^).     |
| #JF-7  | Termination           | 120 Ohm connection point. It allows you to terminate the CANBUS      |
|        |                       | connection (impedance 120 OHM)                                       |
| #JF-8  | CAN HIGH              | To be connected to the CAN HIGH of the ECU                           |
| #JF-9  | CAN LOW               | To be connected to the CAN LOW of the ECU                            |
| #JF-10 | Ground                | Connection of the shield (if required by the aplication)             |
|        |                       |                                                                      |

(^) [CONVENTIONAL 1]: #JF4(Oil Pressure) – #JF 5 (Fuel Level) – #JF 6 (Engine Temperature) are configured to work with switches. Do not program a settings for Oil-Fuel-Temperature (it can create conflicts).

(^) [CONVENTIONAL 2]: #JF4(Oil Pressure) is configured to work with a switch., #JF5 (Fuel Level) is configured for a sensor and #JF6 (Engine Temperature) is configured to work with a switch.

(^) [CONVENTIONAL 3]: all #JF4-5-6 inputs are configured to work with sensors (all analogue inputs). You can use a configurable input to connect switches for additional safety (see options [33]-[34]-[35] on table 9.07).

(^) [CANBUS-J1939]: #JF4 is configured for Low Oil Pressure Switch, #JF5 is configured for Fuel Level Measurement and #JF6 is configured for Auxiliary temperature Measurement. You can use a configurable input to connect switches for additional safety (see options [33]-[34]-[35] on table 9.07).

#### Section 22.00B - TERMINAL DESCRIPTION (2 OF 2)

| #JG-1          | Termination 120 OHM     |                                                  |
|----------------|-------------------------|--------------------------------------------------|
| #JG-2 SIGNAL A | RS485 serial interface. |                                                  |
| #JG-3          | SIGNAL B                | Consult the Be-485/USB converter User Manual for |
| #JG-4          | Common Ground           | further information.                             |

| #JI-1 | Plus Battery Vdc supply | An internal Electronic 1A Thermal Protection is provided.   |
|-------|-------------------------|-------------------------------------------------------------|
| #JI-2 | Battery minus supply    |                                                             |
| #JI-3 | D+ or W.L. driver       | Must be connected to D+/W.L. in order to excite the charger |
|       |                         | alternator and detect the 'Engine Running' status.          |

| #JL-1 | Current Transformer L1 (S2) | Inputs for the Current Transformers.    |
|-------|-----------------------------|-----------------------------------------|
| #JL-2 | Current Transformer L2 (S2) | The nominal Current is 5A.              |
| #JL-3 | Current Transformer L3 (S2) | To program the size see section 9.02B   |
| #JL-4 | Current Transformer Common  | S1 terminal of each CT must be grounded |

| #JP-1 | Current transformer for Earth Fault sensing | See section 9.02 for the settings |
|-------|---------------------------------------------|-----------------------------------|
| #JP-2 |                                             | Terminal JP-2 must be grounded    |